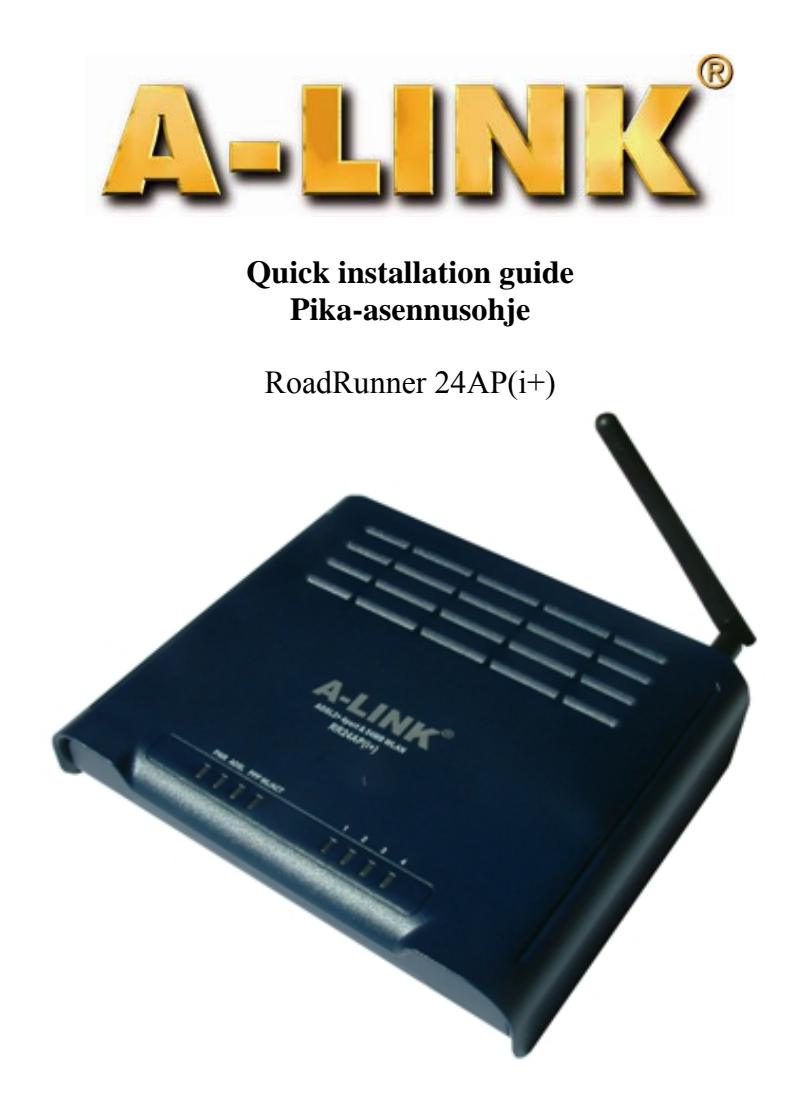

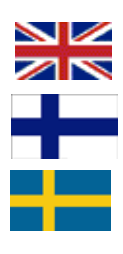

In English pages 2 - 16

Suomeksi sivut 18 - 32

På Svenska sidor 33-48

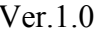

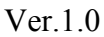

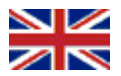

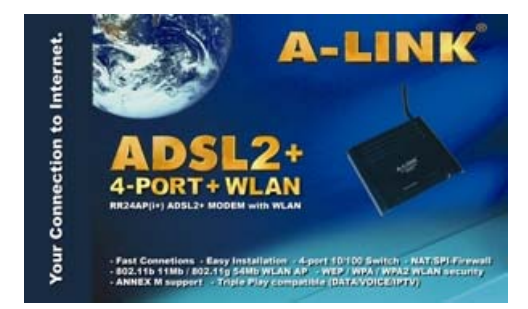

#### Package includes:

- ADSL –modem
- Antenna
- Power supply
- Quick installation guide
- Phone cable
- Network cable

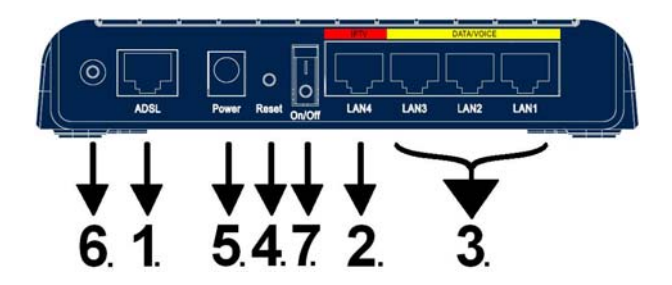

Connection/explain of connectors

- 1. Connect phone cable from ADSL -line to modem ADSL -port.
- 2. Connect network cable from IPTV –STB to modem IPTV -port.
- 3. Connect network cable from computer (network card) and VOIP -device (example. ATA) to modem DATA/VOICE -port.
- 4 Reset button, where modem can be reset back to factory defaults.
- 5. Connect power supply to modem power port.
- 6. Connect antenna came with modem. You can use other external WLAN -antennas also.
- 7. Turn power on using this button.

Installation requirements:

- Place modem to horizontal and flat base
- Keep modem away from heating devices
- Do not keep modem in dusty or wet place

### Frontpanel led's/functions:

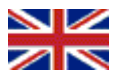

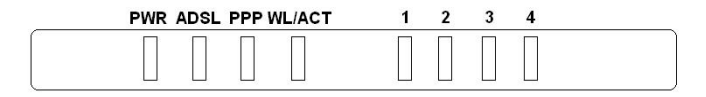

#### PWR:

- ON = power on
- OFF = power off

#### WL/ACT:

- ON = WLAN is activated
- Flashing = data in WLAN
- OFF = WLAN is not activated

#### PPP:

- Flashing = connecting PPP
- ON = PPP connected
- OFF = no PPP connection

### Start installation:

#### ADSL:

- OFF = no ADSL connection
- Flashing = ADSL handshaking
- ON = ADSL is connected
- Random flash = data in ADSL line

#### Ports 1 - 4:

- ON = Network connection is activated
- Flashing = data in LAN
- OFF = Network connection is not activated

In defaults RoadRunner 24AP(i+) ADSL modem have bridged ADSL connection for IPTV use (or for other use where you need public IP address for device) on port 4 which is marked as **IPTV**. On ports 1, 2 and 3 marked as **DATA/VOICE** and WLAN connection have NAT and firewall in use to secure your computer Internet connection. Easy installation will be guaranteed by modem own DHCP server, which shares automatically IP addresses to your computers. Modify/check only your computer network settings as in step **1** is told and your Internet connection is ready to use.

If you use modem wireless connection, is *extremely important* to add encryption to safe your wireless connection as in step **8** "Setting up wireless network and security" has been told. Wireless network is not active in defaults. To take wireless network in use, make settings as in step **2**.

If your ISP uses other VPI/VCI values than saved defaults in modem, you can make setting as in step 3 is told.

If you some reason do not want to use modem own NAT/Firewall feature in ports 1, 2 and 3 and in WLAN connection, you can set modem as pure bridge as in step 4 is told. In this case your computer firewall software must be enabled before change modem to pure bridge.

\* All (RFC 1483/2684) **bridged connections** provided by ISP do work in defaults, example. **Elisa, Sonera, DNA, Telia**. Modem supports **Auto Hunt** feature, which hunts these **VPI/VCI** values automatically: 0/100, 0/33, 8/35, 0/32, 0/50, 0/40

Supported browsers are Internet Explorer 5.x, Netscape 6.x or later. Internet browser can not have any Proxy setting configured.

#### Bridged connection:

If you have configured ADSL modem as pure bridge, you have to reset to factory defaults to configure it again.

#### Reset to factory defaults:

Factory defaults can be reset when you press reset button back of the modem about 10 seconds when modem has power on.

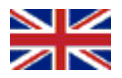

#### **Contents:**

- Step 1. Network settings for Internet connection. (This step is for those who want to use modem own NAT/Firewall feature (Enabled in default))
- Step 2. Activate wireless network (You must do this step in modem first boot up or after factory reset before you can access to modem settings.)
- Step 3. Specify your ISP VPI/VCI values. (This step is for those who specify ISP VPI/VCI values manually)
- Step 4. Set modem to pure bridge state. (*This step is for those who do not want to use modem own NAT/Firewall feature (ports 1, 2 and 3 and WLAN)*)
- Step 5. Set up PPP connection. (*This step is for those who Internet connection is with PPPoA or PPPoE authentication*)
- Step 6. Failure analysis chart. (If you face problems with modem, follow this chart)
- Step 7. Failure analysis chart (Wireless). (If you face problems with modem wireless connection, follow this chart)
- Step 8. Setting up wireless network and security. (*This step advice how to take wireless connection with encryption in use*)

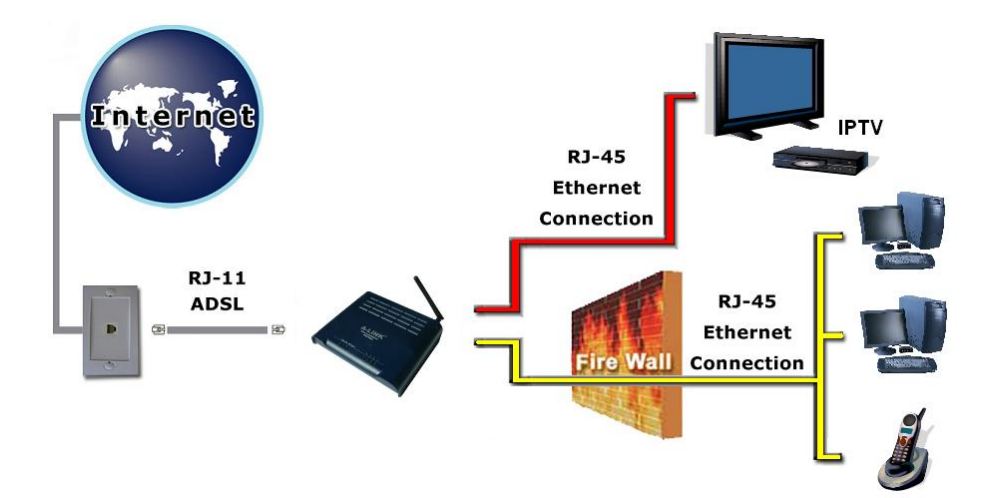

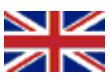

### 1. Network settings for Internet connection

(Modify/check these settings when you want to use your computer on Internet)

You can use ports 1, 2, 3 and WLAN connection to connect your computer to Internet. Port 4 is for IPTV use, but you can also connect any network device which needs public IP address from ISP.

#### Windows 2000/XP

- 1. Go to Start -> Settings -> Network and Dial-Up Connections
- 2. Move mouse over Local Area Connection icon and press right hand button on mouse. Choose Properties
- 3. Choose Internet Protocol (TCP/IP) -> Press Properties
- 4. Choose Obtain an IP address automatically
- 5. When all necessary settings have been made, press OK.
- 6. In properties of Internet Protocol (TCP/IP), press OK.
- 7. Press **OK** in Network settings.
- (If windows need to be restarted, press Yes)
- 8. Make sure that, no Proxy settings is enabled in Internet Explorer settings
- 9. Now your workstation is ready for Internet

#### Windows Vista

- 1. Go to Start -> Network.
- 2. Press Network and Sharing Center button and then press Manage network connections link.
- 3. Move mouse over Local Area Connection icon and press right hand button on mouse. Choose Properties
- 4. Choose Internet protocol version 4 (TCP/IPv4) -> Press Properties.
- 5. Choose Obtain an IP address automatically.
- 6. In properties of Internet Protocol (TCP/IP), press OK.
- 7. Press **OK** in Network settings.
- 8. Make sure that, no Proxy settings is enabled in Internet Explorer settings
- 9. Now your workstation is ready for Internet

#### Mac OS

- 1. Open AppleTalk -controller, choose Ethernet connection
- Open TCP/IP -controller and modify these settings: Connection = Ethernet Definition = DHCP-server
- 3. Save settings. Now your workstation is ready for Internet

#### Linux RedHat 8.0

- 1. Open Start Here from desktop, go to System Settings and Network.
- 2. In Devices, double click mouse's left hand button on top of your Network adapter and modify these settings: Choose Automatically obtain IP address settings with: DHCP

Choose Automatically obtain DNS information from provider

3. Press Ok. Now your workstation is ready for Internet

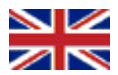

### 2. Activate wireless network

(You must do this step in modem first boot up or after factory reset before you can access to modem settings)

- 1. Open Internet browser and type address <u>http://10.0.0.2</u>
- 2. Type password password and press Login.

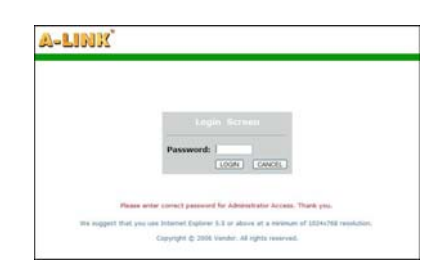

 In modem first boot up you have to select country where you are planned to use wireless network. Choose country where you are located to Select Country and press Apply.

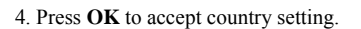

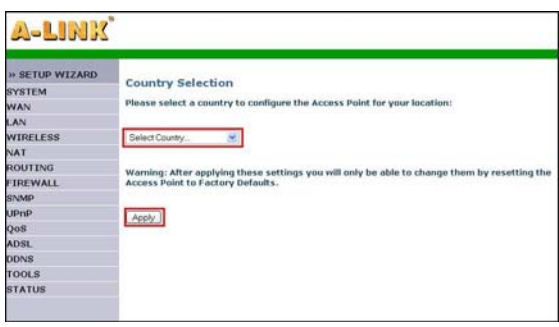

| The pa | ge at http://192.168.2.1 says:                                                                                                    |
|--------|----------------------------------------------------------------------------------------------------|
| ?      | You must configure the country selection according to the location where you are using your Access<br>Point. Operating your Access Point with an incorrect country setting may be illegal.<br>Are you sure you want to set the country to: Finland ? |
| _      | OK Cancel                                                                                                    |

 Settings will be saved in modem memory. Wait until modem has rebooted. Add wireless network security settings with step 8"Setup wireless network and security" instructions.

Your data is being saved

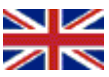

# **3.** <u>Specify your ISP VPI/VCI values</u> (*This step is for those who specify ISP VPI/VCI values manually*)

Note!! Follow these instructions only if your ISP does not use below VPI/VCI values: 0/100, 0/33. 8/35, 0/32, 0/50, 0/40

- 1. Open Internet browser and type address http://10.0.0.2
- 2. Type password password and press Login.
- 3. Choose SETUP WIZARD and press Next button in first step "1. Getting Start".

- 4. In second step "2. Channel/SSID/Security" you can setup wireless network settings and security. Check detail instructions from step 8 "Setting up wireless network and security". Press Next button.
- 5. Add your ISP setting in third step"3. Parameters Settings". Country = Others Internet Service Provider = ISP use 1483Bridging-DHCP IPTV = No  $\leftarrow$  you can choose Yes if you have IPTV DNS Server = <Add your ISP DNS address> VPI/VCI = <Add your ISP VPI/VCI values> Encapsulation = LLC Press Next button
- 6. In fourth step"4. Confirm" you can check and confirm modified values before saving. Press Next to save all these changes.

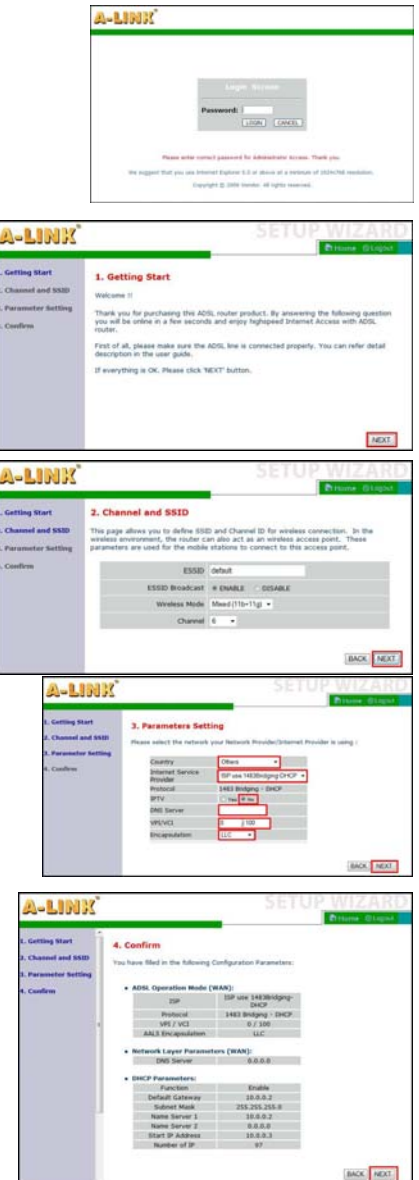

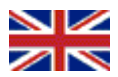

### 4. Set modem to pure bridge state

(This step is for those who do not want to use modem own NAT/Firewall feature (ports 1, 2 and 3 and WLAN))

- 1. Open Internet browser and type address http://10.0.0.2
- 2. Type password password and press Login.
- 3. Choose SETUP WIZARD and in first step "1. Getting Start" press Next button.

- In second step "2. Channel/SSID/Security" you can setup wireless network settings and security. Check detail instructions from step 8 "Setting up wireless network and security". Press Next button.
- 5. Add your ISP setting in third step"3. Parameters Settings". Country = Others Internet Service Provider = ISP use Bridging IPTV = No VPI/VCI = < Add your ISP VPI/VCI values > Encapsulation = LLC Press Next button.
- 6. In fourth step"**4. Confirm**" you can check and confirm modified values before saving. Press **Next** to save all these changes.
- When all settings has been saved to modem, renew your computer IP address or reboot your computer when new IP address is found during boot up.

An example how to renew IP address:

- 1. Open Start menu.
- 2. Open Command Prompt from All programs -> Accessories.
- 3. In Microsoft Vista you have to run Command Prompt as administrator. (click right mouse button)
- 4. Type command **ipconfig** /**release** and press Enter.
- 5. Type command **ipconfig** /**renew** and press Enter.

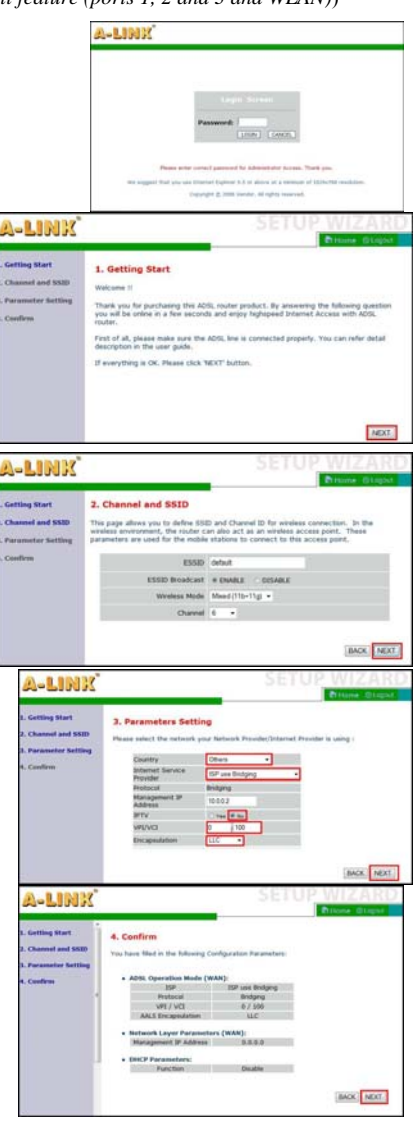

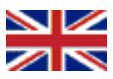

### 5. Set up PPP connection

(This step is for those who Internet connection is with PPPoA or PPPoE authentication)

- 1. Open Internet browser and type address http://10.0.0.2
- 2. Type password password and press Login.
- 3. Choose SETUP WIZARD and in first step "1. Getting Start" press Next button.

4. In second step "2. Channel/SSID/Security" you can setup wireless network settings and security. Check detail instructions from step 8 "Setting up wireless network and security". Press Next button.

5. Add your ISP setting in third step"3. Parameters Settings". Country = Others Internet Service Provider = ISP use PPPoE or ISP use PPPoA IPTV = No VPI/VCI = < Add your ISP VPI/VCI values > Encapsulation = LLC or VC MUX Username = <Type username for PPP connection> Password = <Type password for PPP connection> Confirm Password = <Type password again> Press Next button.

6. In fourth step"4. Confirm" you can check and confirm modified values before saving. Press Next to save all these changes.

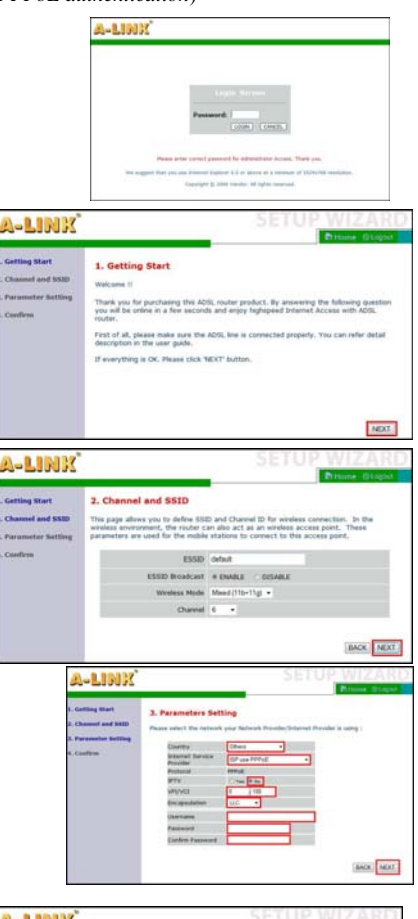

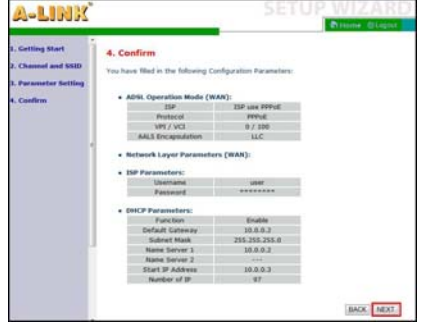

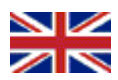

### 6. Failure analysis chart

(Use this when modem is in factory defaults)

### Is the PWR led ON?

| / \                                                                                                    |                                                                                                    |
|----------------------------------------------------------------------------------------------------|----------------------------------------------------------------------------------------------------|
| Yes                                                                                                    | Is the ADSL led ON continuously?                                                                                                    |
| / \<br>    Yes                                                                                                    | Is the Port led ON where computer connected? Ports 1 – 3.                                                                                                    |
| / \<br>      Yes                                                                                                    | Can you open Internet pages normally?                                                                                                    |
| / \<br>      Yes                                                                                                    | ADSL modem is working now *.                                                                                                    |
| <br>      No                                                                                                    | Can you open modem web management ( <u>http://10.0.0.2</u> )? (Password = password )                                                                                                    |
| / \<br>        Yes                                                                                                  | Check from STATUS menu, that connection with correct VPI/VCI values has IP address *.                                                                                                    |
| / \<br>          Ye                                                                                                 | Renew IP address with Release/Renew buttons. Start this chart over *.                                                                                                    |
| <br>        No<br>         <br>                                                                                     | If your connection needs other VPI/VCI values than modem has already configured, make settings with your ISP VPI/VCI values as in step 3 are advised.<br>If you have PPP connection, make settings as in step 5 is advised *. |
|                                                                                                    | Does ping command replies? (Open command prompt, type ping 10.0.0.2 and press Enter)                                                                                                    |
| / \<br>      Yes<br>        / \                                                                                     | Check that your browser have no proxy settings configured.<br>Can you now access to modem web management ( <u>http://10.0.0.2</u> )?                                                                                          |
| Yes                                                                                                    | Check your ADSL line settings from your ISP. Start this chart over *.                                                                                                    |
| <br>      No Y<br>        fe                                                                                        | You can try to reset the modem to factory defaults by pressing reset on back of the product<br>or example with needle when power is on. If reset does not help, send it to A-Link warranty **.                                |
|                                                                                                    | Check your computer network settings as in step 1 have been told. Does ping reply?                                                                                                    |
| / \<br>        Yes                                                                                                  | Start this chart over.                                                                                                    |
| <br>    No Y<br>      fe                                                                                            | You can try to reset the modem to factory defaults by pressing reset on back of the product or example with needle when power is on. If reset does not help, send it to A-Link warranty **.                                   |
| No 1.<br>      2.<br>    3.                                                                                         | Make sure that network cable other end is connected to computer<br>network card and other end is connected to modem port 1, 2 or 3.<br>Check that computer network card and cable are OK.<br>Send modem to A-Link warranty.   |
| <br>  No <b>Try</b>                                                                                                 | each modulation at time on Parameters page in ADSL menu. Is ADSL led ON?                                                                                                    |
| / \<br>    Yes Star                                                                                                 | rt this chart over.                                                                                                    |
| No         1. Is photometry                     2. Check                     3. Check                     4. Send r | ne cable connected from modem to ADSL -line?<br>if analog splitter is connected properly.<br>from your ISP that ADSL line do not have problems.<br>nodem to A-Link warranty **.                                               |
| No <b>1. Is pow</b><br><b>2. Send r</b>                                                                             | er supply connected to modem power port and power switched on?<br>nodem to A-Link warranty **.                                                                                                    |

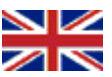

### 7. Failure analysis chart (wireless)

(Use this when modem is in factory defaults)

| Is the WL/ACT led O                           | N?                                                                                                    |
|-----------------------------------------------|----------------------------------------------------------------------------------------------------|
| Yes Is                                        | your computer connected to wireless network called "default"?                                                                                                    |
| $  \rangle \langle \rangle$<br>    Yes Ca     | an you open Internet pages normally?                                                                                                    |
| $    / \langle$ $      Yes Yes$               | our wireless connection is OK *.                                                                                                    |
|                                               | Can you open modem web management ( <u>http://10.0.0.2</u> )? (Password = password )                                                                                                    |
| $    / \langle$ $      Yes \qquad \mathbf{C}$ | Check from STATUS menu, that connection with correct VPI/VCI values has IP address $*$ .                                                                                                    |
| $      / \langle$                             | Renew IP address with Release/Renew buttons. Start this chart over *.                                                                                                    |
| <br>    No If yo<br>      mak                 | our connection needs other VPI/VCI values than modem has already configured,<br>e settings with your ISP VPI/VCI values as in step 3 are advised.<br>ou have PPP connection, make settings as in step 5 is advised *. |
| <br>    No Doe                                | s ping command replies? (Open command prompt, type ping 10.0.0.2 and press Enter)                                                                                                    |
| / \<br>      Yes Chu<br>      / \ Cau         | eck that your browser have no proxy settings configured.<br>a you now access to modem web management ( <u>http://10.0.0.2</u> )?                                                                                      |
|                                               | eck your ADSL line settings from your ISP. Start this chart over *.                                                                                                    |
|                                               | try to reset the modem to factory defaults by pressing reset on back of the product nple with needle when power is on. If reset does not help, send it to A-Link warranty **.                                         |
| No <b>Check</b>                               | your computer network settings as in step 1 have been told. Does ping reply?                                                                                                    |
| / \<br>      Yes <b>Star</b>                  | t this chart over.                                                                                                    |
| <br>    No You can<br>    for exan            | try to reset the modem to factory defaults by pressing reset on back of the product aple with needle when power is on. If reset does not help, send it to A-Link warranty **.                                         |
|                                               | ake sure that your computer have wireless network card and                                                                                                    |
| 2. Sc<br>3. St                                | an all wireless networks in range and connect to wireless network named default.<br>art this chart over **.                                                                                                    |
| I     Activate yo       / \     Is the WL/A   | ur modem wireless network as in step 2 is advised.<br>ACT led ON?                                                                                                    |
| Yes Start this                                | chart over.                                                                                                    |
| No Send mod                                   | em to A-Link warranty **.                                                                                                    |
| */ Other support issue                        | s and questions you can contact A-Link technical support:                                                                                                    |

0600-41020 (2,67 €/min + local network fee) or by E-mail : techsupport@a-link.com Warranty: A-Link warranty More information from <u>http://www.a-link.com</u>

\*\*/ Warranty: P.O.BOX 3 FIN-02941 Espoo, Finland

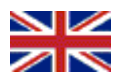

### 8. Setting up wireless network and security

## Important information about security!

Modem do not have WLAN active in default, but after activate WLAN, it do not have any encryption security enabled. Default network name (ESSID) is default. Read below instructions carefully, to get your wireless network secured. If you do not need wireless network at all, please turn off wireless network feature.

#### Repairing:

- Connect your computer to RoadRunner 24AP(i+) with network cable.
- Log in to ADSL modem web management.
- You can see more detail from page 13.

#### Basic security level:

- Add new network name for wireless network. Write down name below.
- Network name (ESSID) = \_
- Take 128-bit WEP encryption in use. Write down encryption key below.
- Key = \_
- You can see more details from page 13.

#### Advanced security level:

- Add new network name for wireless network and hide it. Write down name below.
- Network name (ESSID) = \_
- Take WPA/WPA2 –encryption in use. Write down encryption password below.
- Password = \_\_\_\_
- Take access control (MAC address filtering) in use.
- You can see more details from page 14.

#### Connecting your computer to secured wireless network:

- Add your computer to secured wireless network.
- You can see more details from pages 15 16.

### More information about wireless network security

WLAN is as named wireless technology which transfers information using radio signal and it is unsecured without any encryption and other security mechanisms. Anybody who are inside of wireless range and have wireless LAN card can access to unsecured wireless network and possible also to all computers connected to unsecured wireless network.

For this reason it is very important to take modems wireless network security settings in use and deny and block all unexpected visitors. With hidden network name (ESSID), WEP- or WPA/WPA2 – encryption and MAC – filtering you can get secured wireless network enough. More details in page 16.

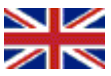

### REPAIRING

### 1. Connect your computer to RoadRunner 24AP(i+) with network cable.

It is recommended to modify wireless network settings with network cable (RJ-45).

#### 2. Log in to modem web management.

Open Internet browser and type address <u>http://10.0.0.2</u> default password is **password**.

(If you can not access to address <u>http://10.0.0.2</u>, check computer network settings and browser proxy settings.)

### BASIC SECURITY LEVEL

#### 3. Modify wireless network settings.

Go to **WIRELESS** menu and choose **Channel/SSID/Security**.

Change new name to wireless network (ESSID) and write down it to page 12.

*Note!* Network name can not contain any special characters or spaces.

Choose WEP to Allowed Client Type.

Change below settings to WEP menu.

WEP Mode = **128-bit** Key Entry Method = **Hex** Key Provisioning = **Static** Default Key ID = **1** Key 1 = **<Type ecryption key here**>

Press Save Settings bottom-edge of page.

*Note!* You should enter your own 26 characters long encryption key to **Key 1** field which can contain numbers 0-9 and letters a-f, example 11223344556677889900aabbcc. Write your encryption key to page 12 for future use with your computer.

You can remove network cable now. Wireless network will work right when **WEP** encryption key is entered to computer wireless network settings. You can find instructions from pages **15** -16.

|   | and the second second second second second second second second second second second second second second second |
|---|----------------------------------------------------------------------------------------------------|
|   | Login Bernin                                                                                                    |
|   | Password: 1                                                                                                    |
|   |                                                                                                    |
| - | use enter correct password for Administrator Access. There you                                                   |

| A-LINK                                                                                      | ADSL ROUTER SETUP                                                                                                    |
|---------------------------------------------------------------------------------------------|----------------------------------------------------------------------------------------------------|
| SETUP WIZARD SYSTEM WAN LAN WIRELESS Control (CE)Sourt) Access Control WIS Advanced Setting | Channel , SSID and Security<br>This pay drives upon to define SEC and Channel ID for workers connection. To the<br>senses are revealed for the robust can be at a an investee scenar point. These<br>are revealed and the second second second second second second<br>robust and second second second second second second second<br>second second second second second second second second<br>SSID Sector Second Second Second Second Second Second Second<br>SSID Sector Second Second Sec |
| NAT                                                                                         | menicas Hode Mand (11b-11g) +                                                                                                    |
| ROUTING                                                                                     | Channel 5 •                                                                                                    |
| TREWALL                                                                                     |                                                                                                    |
| INMP                                                                                        | <ul> <li>Allowed Clerit Type: D 36PA/WPA3 D WPA3 Cety D WDP</li></ul>                                                                                                    |
| UPnP                                                                                        | ensities environmental environments                                                                                                    |
| QueS.                                                                                       | HELP SAVE SETTINGS CANCEL                                                                                                    |
| ADSI                                                                                        |                                                                                                    |

| A-LINK                                                                   |                                                                                                    |                                                                                 |                                                                                                    | Printe Glagor                                                                                                    |
|--------------------------------------------------------------------------|----------------------------------------------------------------------------------------------------|---------------------------------------------------------------------------------|----------------------------------------------------------------------------------------------------|----------------------------------------------------------------------------------------------------|
| = SETUP WIZARD<br>SYSTEM<br>WAN<br>LAN<br>WIRELESS<br>= DurvulSSE/Secury | Channel, 551D and<br>The page allow you to de<br>winkes anytement, the o<br>parameters are used for th<br>can transmit your data see<br>mechanism must be ontog<br>the allowed security mech | Sincurith<br>New SSID<br>Inder car<br>a mobile r<br>sarafy over<br>a misma in t | r<br>and Charweil ID for wi<br>also act as an eireid<br>tations to convect to<br>the wireless network<br>socker and similar of<br>this page and configu | values crivinction. In the<br>es access poort, These<br>the access poort, The nuber<br>. Matching security<br>were devices in the call choose<br>is them in the sub-pages. |
| Access Clartered                                                         |                                                                                                    | 11110                                                                           | default.                                                                                                    | 1                                                                                                    |
| Advanced Letting                                                         | 65500 8                                                                                                    | headcast                                                                        | -                                                                                                    | LE                                                                                                    |
| NAT                                                                      | and a second                                                                                                    | our Made                                                                        | Mand(Tib-11g) +                                                                                                    |                                                                                                    |
| ROUTING                                                                  |                                                                                                    | Channel                                                                         |                                                                                                    |                                                                                                    |
| TREWALL                                                                  |                                                                                                    |                                                                                 |                                                                                                    |                                                                                                    |
| SNM P                                                                    | <ul> <li>Advand Cherit Type</li> </ul>                                                                                                    | C WPA                                                                           | WHAT ID WHAT DO                                                                                                    | ly WEP O Daubled                                                                                                    |
| UPAP                                                                     | hand be at                                                                                                    | -                                                                               | -                                                                                                    |                                                                                                    |
| Quis                                                                     | wer reade                                                                                                    | 04.04                                                                           | + 118 DC                                                                                                    |                                                                                                    |
| ADSL                                                                     | Key Entry Method:                                                                                                    | # 16X                                                                           | ASCE                                                                                                    |                                                                                                    |
| DONS                                                                     | Key Provisioning                                                                                                    | + Static                                                                        | Dynamic:                                                                                                    |                                                                                                    |
| roots                                                                    |                                                                                                    |                                                                                 |                                                                                                    |                                                                                                    |
| STATU5                                                                   | Bary 31                                                                                                    | 0010101                                                                         | 10101010101010101                                                                                                    |                                                                                                    |
|                                                                          | Sey 2:                                                                                                    | fotomore:                                                                       | 000000000000000                                                                                                    |                                                                                                    |
|                                                                          | Bay 3.                                                                                                    | 01000000                                                                        | COCOLOCOCOCOCOCOCO                                                                                                    |                                                                                                    |
|                                                                          | Key 4                                                                                                    | pomor                                                                           | 10000000000                                                                                                    | -                                                                                                    |
|                                                                          | Default Key ID                                                                                                    |                                                                                 |                                                                                                    |                                                                                                    |
|                                                                          | construction and                                                                                                    |                                                                                 |                                                                                                    |                                                                                                    |
|                                                                          | Pasteryana                                                                                                    |                                                                                 |                                                                                                    |                                                                                                    |

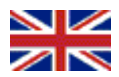

### ADVANCED SECURITY LEVEL

### 3. Modify wireless network settings.

Go to **WIRELESS** menu and choose **Channel/SSID/Security**.

Change new name to wireless network (ESSID) and write it down to page 12.

#### Change ESSID Broadcast to DISABLE

*Note!* Network name can not contain any special characters or spaces.

Choose WPA/WPA2 to Allowed Client Type.

Change below settings to WPA/WPA2 menu.

Authentication = **Pre-shared Key** Pre-shared key type = **Passphrase (8~63 characters)** Pre-shared Key = < **Type password here** >

Press Save Settings bottom-edge of page.

Note! Type Pre-shared Key about 8 - 63 characters long password. Write your password to page 12 for future use with your computer.

In WIRELESS menu choose Access Control.

Choose Yes to Enable MAC Filtering. Choose Allow to Access Rule for registered MAC addresses. Enter wireless LAN card MAC addresses from all computers which will access to this access point. (Wireless LAN card MAC can be found ex. in Win2000/XP with IPCONFIG /ALL command)

When you have added all MAC addresses, press **Save Settings** bottom-edge of page.

*Note!* Check MAC addresses from Wireless LAN adapter on Wireless Network Connection.

A-LINIX SSID and S YSTEM ILEWALL HELP SAVE SETTINGS CANCE A-LINK SETUP WIZARD vel . SSID and Seci AN TRELESS FERIT Designant in Email C an Admin 1 A HITTME REWALL 142 ID WEAT Cele 15 Wee 802.1X # Pre-shared Key ed key type: \* Passplvase (8-63 characters) Pre-shared Key: HELP BAVE SETTINGS CANCEL

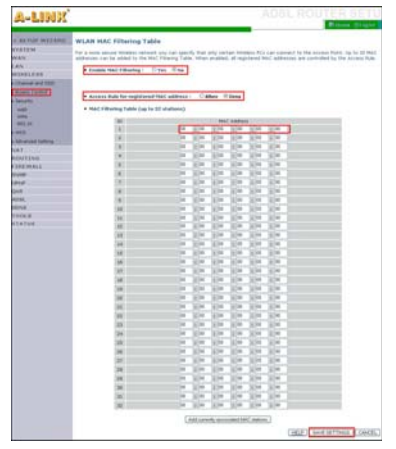

You can remove network cable now. Wireless network will work right when **WPA/WPA2** encryption password is entered to computer wireless network settings. You can find instructions from pages **15 - 16**.

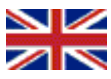

### Connecting your computer to secured wireless network

(Windows Vista)

In this example are shown how to make connection to secured wireless network using Windows Vista operating system and Windows Vista WLAN AutoConfig tool. If you use other operating system or you have your wireless LAN card own management software in use, you can contact A-Link technical support for further instructions, web site <a href="http://www.a-link.com">http://www.a-link.com</a>, phone 0600-41020 (2,67€/min + local network fee) or E-mail techsupport@a-link.com.

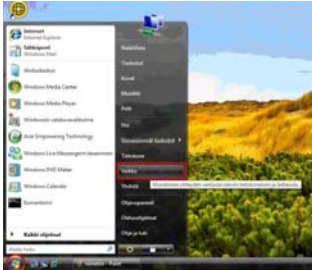

1. Open Network from Start menu.

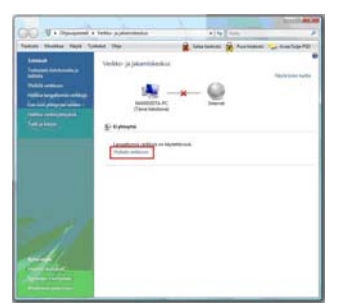

3. Press Connect to a network link.

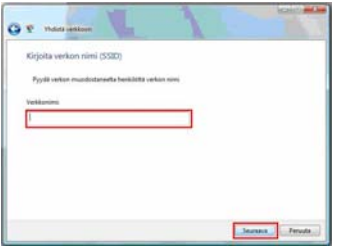

5. If network name is hidden, type it to line Network Name. Press Next. (This step does not appear if network is not hidden)

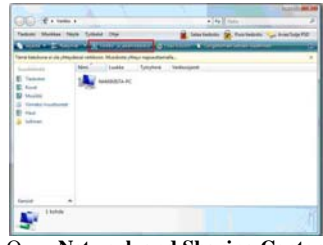

2. Open Network and Sharing Center.

| Noyta Kakac       | •                  |   |
|-------------------|--------------------|---|
| 🐓 Noratio verklar | Sucjetta vertito   |   |
| Marcan            | Sucjaamuton vehito | 4 |
| Select2           | Surgaematon veikko |   |

 Choose network name you have specified from list and press Connect button.

(If network is hidden, you can see Unnamed Network)

| Kirjolta v   | rrkon suojausa        | vain tai tunnusla         | use kohteelle       | default              |
|--------------|-----------------------|---------------------------|---------------------|----------------------|
| Pyydä avaite | le lei funnuileuvette | i herélőttő, joka mál     | vitti taman verilon |                      |
| Sutjeuterei  | tai tunvutlauter      |                           |                     |                      |
| 1            |                       |                           |                     |                      |
| E Nayla m    | ekit                  |                           |                     |                      |
|              |                       |                           |                     |                      |
|              |                       |                           |                     |                      |
| 10 h         | undia on 158 Plach    | i interne, julia are shel | ad-orthoastak       | et, Sitä auema irpt. |

 Type network password or encryption key to line Security key or passphrase. Press Connect.

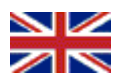

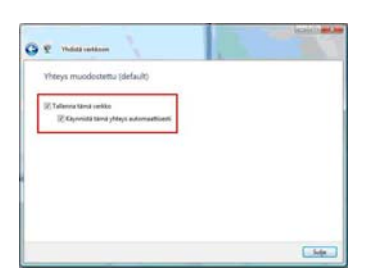

 Place mark over Save this network and Start this connection automatically to save wireless settings. Press Close.

| Verkkna    | setukset määrite               | thy .                                                                                                    |  |
|------------|--------------------------------|----------------------------------------------------------------------------------------------------|--|
| 1          | Yerkkasseni<br>Syanosin tyyppi | default 2<br>Ykoltykeen<br>Nikin voit tarkatella muita tietokoneita ja<br>läittettä, ja muut tietokoneet ja laitteet<br>havattarvat sinun tatokoneesi. |  |
| Letanes    | ta muta vetila- ja j           | daman daa kaliga ja atamatan ahamat                                                                                                    |  |
| Lationtein | uniter Setzileretaja           | latteite                                                                                                    |  |
|            |                                |                                                                                                    |  |
|            |                                |                                                                                                    |  |
|            |                                |                                                                                                    |  |

9. Press Close to accept all connection settings.
TECHNICAL INFORMATION

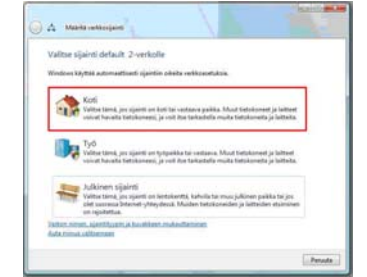

8. Choose location for network. Location **Home** is recommended if you use your computer in LAN.

| amount Manadase Starts 1                                                                                                    | Long the                                                                                                    | Martania Martania                                                    | - Incom Tanlas PD          |
|----------------------------------------------------------------------------------------------------|----------------------------------------------------------------------------------------------------|----------------------------------------------------------------------|----------------------------|
| Name<br>Jacobia Constanti an<br>Andreas<br>National Antonio<br>National Antonio<br>Nation | Vertiko- ja jakantiikeek.                                                                                                    | <u> </u>                                                             | •                          |
|                                                                                                    | arlash 3/festyleen ool                                                                                                    | ng<br>Lateratic planet                                               | -                          |
|                                                                                                    |                                                                                                    | Langator collections 1 (advants)<br>of Tapanite considerers and name | Salari<br>Salari<br>Salari |
|                                                                                                    | O late plantare a discon-<br>terraria salakan                                                                                                    |                                                                      |                            |
|                                                                                                    | A Mannespelant                                                                                                    |                                                                      |                            |
|                                                                                                    | Tailor Parman                                                                                                    | · Autoria                                                            |                            |
|                                                                                                    | Taxburget planned                                                                                                    | * 10,000                                                             | 16                         |
|                                                                                                    | Adventance planter                                                                                                    | + 5 is man                                                           | 6                          |
|                                                                                                    | Takatine (darine)                                                                                                    | W D Asymptotic Substitution of the association                       | 126                        |
|                                                                                                    | Internets inspirite julgarises                                                                                                    | of Statement                                                         | 1.5                        |
|                                                                                                    | and the second second se | a Distant                                                            |                            |

10. Now your wireless connection is ready in use.

Wireless network WLAN standard 802.11b (g) uses about 2.4 GHz frequency range, which is inclined for external electric interference. Example microwaves and most of radars are using same frequency range. For this reason it is possible to choose frequency or channel which works best for wireless network in wireless access point.

According the ETSI directive, mostly there are 13 different channels for use, which are partly overlapping each others. In case you need to use more wireless networks in same space, you should set all different networks to not be same channel with others. In case three different networks you should use channels 1, 7 and 13.

All spaces are individual also in perspective of build a single wireless network. All inner walls, windows, furniture and electric interferences example transformers, machines, fluorescence tubes, etc, will weaken the signal. You can get best possible wireless network only when testing different channels and different location.

Modem is in accordance with directive 1999/5/EY (CE). RR24AP(i+) EAN: 64 18949 01213 0 Product importer, repairs and technical support : A-Link Europe Ltd, P.O.BOX 3, FI-02941 Espoo, Finland Technical support : +358-600-41020 (2,67€ / min + local network fee) Internet : <u>http://www.a-link.com</u> E-mail : techsupport@a-link.com All rights reserved

Copyright © 2007 A-link Europe Ltd

7f19T RoadRunner 24AP(i+)

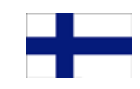

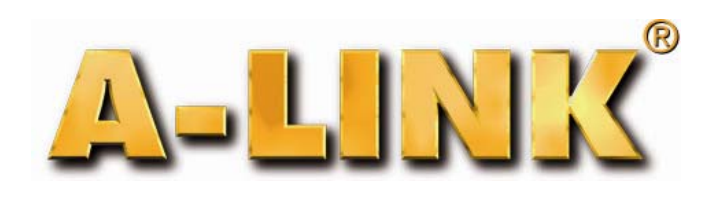

# Pika-Asennusohje

RoadRunner 24AP(i+)

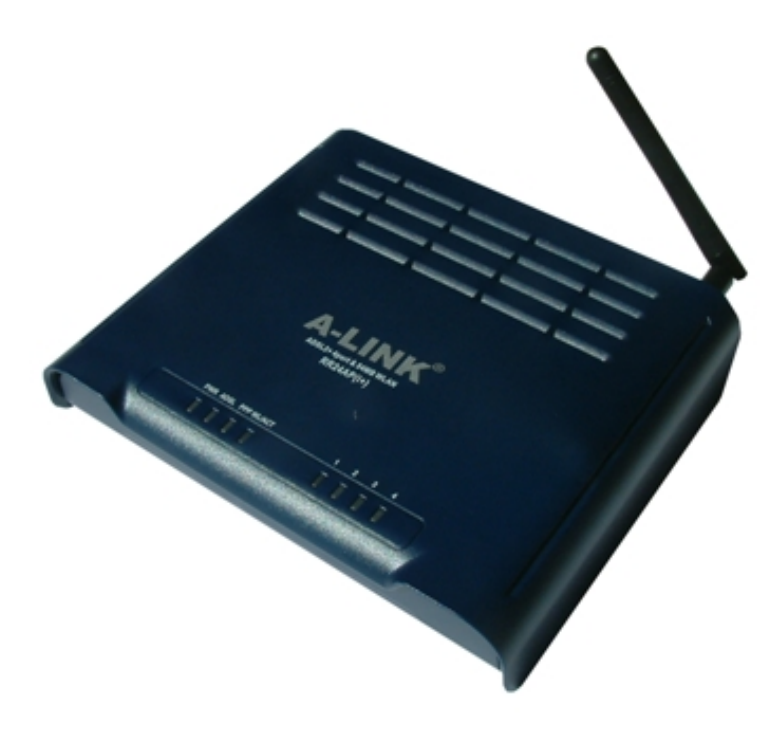

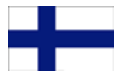

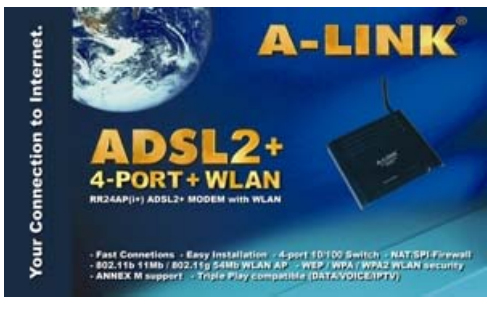

#### Pakkaus sisältää:

- ADSL -modeemi
- Antenni
- Virtalähde

- Pika-asennusohje
- Puhelinkaapeli
- Verkkokaapeli

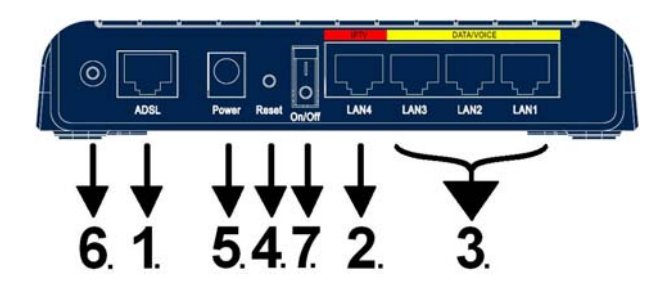

#### Liittimien kytkeminen/selitys

- 1. Yhdistä puhelinkaapeli ADSL -linjasta modeemin ADSL -porttiin.
- 2. Yhdistä verkkokaapeli IPTV -laitteesta IPTV -porttiin.
- 3. Yhdistä verkkokaapeli tietokoneelta (verkkokortilta) ja VOIP -laitteelta (esim. ATA) modeemin DATA/VOICE -porttiin.
- 4 Reset painike, josta modeemin voi palauttaa tarvittaessa tehdasoletuksille.
- 5. Yhdistä virtalähde modeemin Power -porttiin.
- 6. Liitä mukana tullut antenni. Voit myös käyttää muita ulkoisia WLAN -antenneja.
- 7. Kytke virta modeemiin tällä kytkimellä.

Asennusvaatimukset:

- Sijoita modeemi vaakatasoon tasaiselle alustalle
- Pidä modeemi kaukana lämpöä tuottavista laitteista
- Älä sijoita modeemia pölyiseen tai kosteaan paikkaan

### Etupaneelin valot/toiminnot:

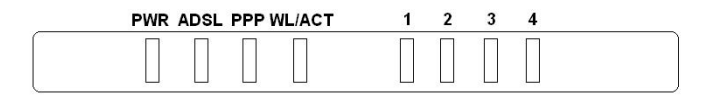

#### PWR:

- palaa = modeemissa on virta päällä
- pimeä = virtaa ei ole kytketty

#### WL/ACT:

- palaa = WLAN valmiina
- vilkkuu = dataa WLAN -verkossa
- pimeä = WLAN ei ole päällä

#### PPP:

- vilkkuu = Yhdistää PPP -yhteyttä
- palaa = PPP yhdistetty
- pimeä = ei PPP -yhteyttä

### Asennuksen aloitus:

#### ADSL:

- pimeä = ei ADSL -yhteyttä
- vilkkuu = yhdistää ADSL -yhteyttä
- palaa = ADSL -yhteys on päällä
- vilkahtelee = dataa ADSL -linjalla

#### Portit 1 - 4:

- palaa = verkkoyhteys aktiivisena
- vilkkuu = data liikkuu lähiverkossa
- pimeä = ei verkkoyhteyttä

Oletusasetuksena RoadRunner 24AP(i+) ADSL -modeemilla on sillattu ADSL – yhteys IPTV -käyttöön (tai muuhun käyttöön jossa tarvitaan julkista IP -osoitetta) portissa 4 johon on myös merkitty **IPTV**. Porteissa 1, 2 ja 3 johon merkitty **DATA/VOICE** sekä WLAN yhteydessä on käytössä NAT ja palomuuri turvaamaan tietokoneesi Internet - yhteydet. Helpon asennuksen takaa modeemin oma DHCP -palvelin, joka jakaa automaattisesti IP -osoitteet tietokoneille. Määritä/tarkista ainoastaan tietokoneen verkkoasetukset kohdan **1.** mukaan ja Internet-yhteytesi on valmiina käyttöön.

Jos käytätte modeemin langatonta yhteyttä, on *erittäin tärkeää* määrittää langaton yhteys suojatuksi Kohdan 8 "**Langattoman verkon käyttöönotto ja salaus**" mukaan. Oletuksena langaton verkko on pois käytöstä. Katso kohta 2. ottaaksesi langattoman verkon käyttöön.

Jos operaattorisi käyttää muita VPI/VCI arvoja mitä modeemille on valmiiksi tallennettu, voidaan modeemin asetukset tehdä kohdan **3.** mukaan.

Jos jostain syystä ette halua hyödyntää modeemin omaa NAT/palomuuri ominaisuutta porteissa 1, 2 ja 3 ettekä WLAN yhteydessä, voidaan modeemi määrittää siltaavaksi kohdan **4.** mukaan. Tällöin tietokoneen palomuuriohjelmisto kannattaa olla kunnossa ennen reitittimen asetusten muuttamista.

\* Oletusasetuksena toimivat kaikki operaattorien tarjoamat sillatut yhteydet (RFC 2684 / RFC 1483 Bridged), esim. Elisa, Sonera, DNA, Telia. Modeemi tukee Auto Hunt ominaisuutta, joka hakee seuraavat VPI/VCI arvot automaattisesti: 0/100, 0/33, 8/35, 0/32, 0/50, 0/40

Tuetut selaimet ovat Internet Explorer 5.x, Netscape 6.x tai uudempi. Internet selaimessa ei saa olla käytössä Proxy eli välityspalvelin toimintoa.

#### Sillattu yhteys:

Jos olet määrittänyt modeemin siltaavaan tilaan ja sitä tarvitsee konfiguroida uudelleen, palauta tehdasasetukset.

#### Tehdasasetusten palautus:

Tarvittaessa tehdasasetukset palautetaan painamalla noin 10 sekuntia reset -nappia neulalla modeemin takaa virran ollessa päällä.

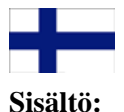

- Kohta 1. Verkkoasetukset Internet-yhteyttä varten. (Tämä kohta on tarkoitettu niille jotka haluavat käyttää modeemin omaa NAT/Palomuuri ominaisuutta(Oletuksena päällä))
- Kohta 2. Langattoman verkon käyttöönotto (Tämä kohta tehdään modeemin ensikäynnistyksen yhteydessä tai tehdasasetusten palautuksen jälkeen)
- Kohta 3. Operaattorin VPI/VCI asetusten määrittäminen. (Tämä kohta on tarkoitettu niille, jotka määrittävät operaattorin VPI/VCI asetukset käsin)
- Kohta 4. Modeemin määrittäminen siltaavaksi. (Tämä kohta on tarkoitettu niille, jotka eivät halua käyttää modeemin omaa NAT/palomuuri ominaisuutta (portit 1, 2, ja 3 sekä WLAN))
- Kohta 5. Modeemin määrittäminen PPP -yhteydelle. (Tämä kohta on tarkoitettu niille, joiden Internetyhteys muodostetaan PPPoA tai PPPoE tunnistuksella)
- Kohta 6. Vianmäärityskaavio. (Jos modeemin kanssa tulee ongelmia, seuraa tätä kaaviota)
- Kohta 7. Vianmäärityskaavio (langaton yhteys). (Jos langattomanyhteyden kanssa tulee ongelmia, seuraa tätä kaaviota)
- Kohta 8. Langattoman verkon käyttöönotto ja salaus. (Tämä ohje neuvoo miten salaus otetaan käyttöön langattomassa verkossa)

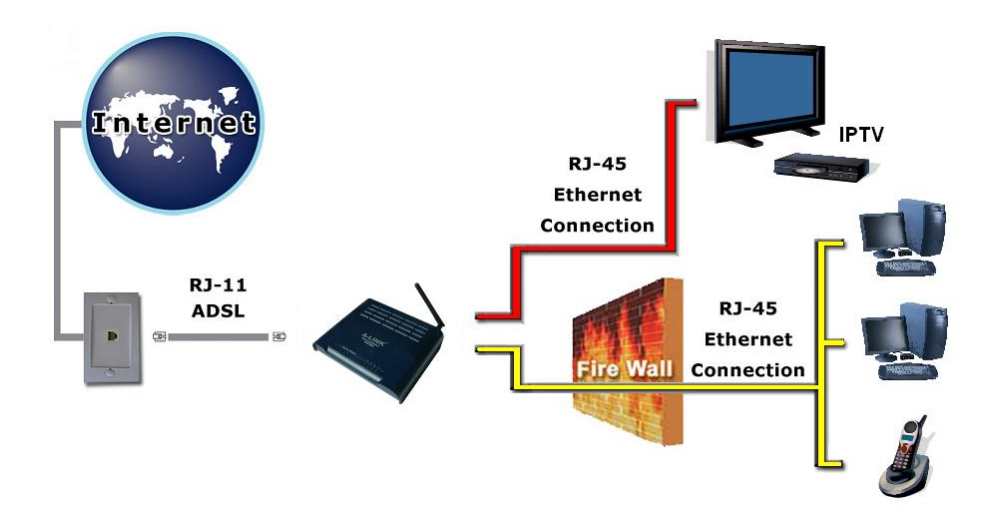

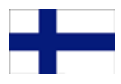

### 1. Verkkoasetukset Internet-yhteyttä varten

(Määritä/tarkista nämä asetukset, kun haluat käyttää työasemaa internetissä.)

Voit käyttää portteja 1, 2, 3 ja WLAN -yhteyttä yhdistettäessä tietokonetta Internetiin. Portti 4 on tarkoitettu IPTV käyttöön, mutta siihen voi myös vaihtoehtoisesti liittää tietokoneen tai verkkolaitteen johon halutaan julkinen IP -osoite.

#### Windows 2000/XP

- 1. Valitse Käynnistä -> Asetukset -> Verkko- ja Puhelinverkkoyhteydet.
- 2. Paina Lähiverkkoyhteys kuvakkeen päältä oikean puoleisella hiiren nappulalla ja valitse Ominaisuudet.
- 3. Valitse Internet-protokolla (TCP/IP) -> Paina Ominaisuudet.
- 4. Valitse Hae IP -osoite automaattisesti .
- 5. Kun tarvittavat tiedot on määritelty, paina OK.
- 6. Hyväksy Internet-protokolla (TCP/IP) ominaisuudet painamalla **OK.**
- Hyväksy vielä Lähiverkkoyhteyden ominaisuudet OK:lla. (Jos windows kysyy Käynnistetäänkö tietokone uudelleen, paina Kyllä)
- 8. Tarkista vielä, että Internet Explorer:in asetuksissa EI OLE valittuna Käytä välityspalvelinta.
- 9. Nyt työasema on valmis internet yhteyttä varten.

#### Windows Vista

- 1. Valitse Käynnistä -> Verkko.
- 2. Paina Verkko- ja jakamiskeskus painikkeesta ja paina Hallitse verkkoyhteyksiä linkistä.
- Paina Lähiverkkoyhteys kuvakkeen päältä oikean puoleisella hiiren nappulalla ja valitse Ominaisuudet.
- 4. Valitse Internet protocol version 4 (TCP/IPv4) -> Paina Ominaisuudet.
- 5. Valitse Hae IP -osoite automaattisesti .
- 6. Hyväksy Internet-protokolla (TCP/IP) ominaisuudet painamalla OK.
- 7. Hyväksy vielä Lähiverkkoyhteyden ominaisuudet OK:lla.
- 8. Tarkista vielä, että Internet Explorer:in asetuksissa EI OLE valittuna Käytä välityspalvelinta.
- 9. Nyt työasema on valmis internet yhteyttä varten.

#### Mac OS

- 1. Avaa AppleTalk -säädin, valitse kytkennäksi Ethernet.
- 2. Avaa **TCP/IP -säädin** ja tee seuraavat asetukset:
  - Kytkentä = Ethernet
     Määrittelytapa = DHCP-palvelin
- 3. Tallenna. Nyt työasema on valmis internet yhteyttä varten.

#### Linux RedHat 8.0

- 1. Avaa Start Here työpöydältä, avaa System Settings ja Network.
- Kaksois- klikkaa Devices välilehdeltä verkkosovitinta jota käytät ja tee seuraavat asetukset:
   Valitse Automatically obtain IP address settings with: DHCP
  - Valitse Automatically obtain DNS information from provider
- 3. Paina Ok. Nyt työasema on valmis internet yhteyttä varten.

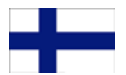

### 2. Langattoman verkon käyttöönotto

(Tämä kohta tehdään modeemin ensikäynnistyksen yhteydessä tai tehdasasetusten palautuksen jälkeen)

A-LINK

SETUP WIZARD

SYSTEM

ROUTING

FIREWALL SNMP

Q0S ADSL

WAN LAN WIRELESS NAT Country Selection

Select Country

Apply

- 1. Avaa Internet -selain osoitteeseen http://10.0.0.2
- 2. Kirjoita salasanaksi password ja paina Login.

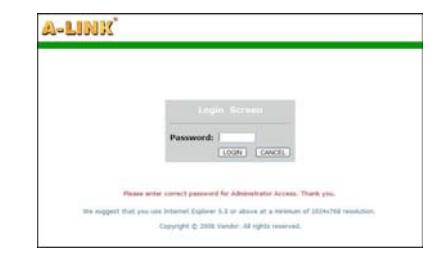

Please select a country to configure the Access Point for your location

Warning: After applying these settings you will only be able to change them by resetting the Access Point to Factory Defaults.

140

 Modeemin ensimmäisellä käynnistyskerralla pitää valita maa, jossa modeemin langatonta ominaisuutta käytetään. Valitse Maa, jossa olet kohtaan Select Country ja paina Apply.

4. Hyväksy maa-asetus painamalla OK.

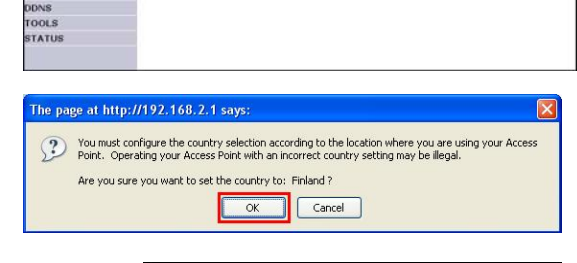

 Asetukset tallentuvat modeemin muistiin. Odota kunnes modeemi on käynnistynyt uudelleen. Tee langattoman verkon salausasetukset kohdan 8 "Langattoman verkon käyttöönotto ja salaus" mukaan.

Your data is being saved

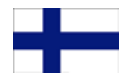

### 3. Operaattorin VPI/VCI asetusten määrittäminen

(Tällä ohjeella voit määrittää operaattorin VPI/VCI arvot käsin)

HUOM!! Tee tämän ohjeen mukaan vain jos operaattorisi ei käytä seuraavia VPI/VCI arvoja: 0/100, 0/33. 8/35, 0/32, 0/50, 0/40

- 1. Avaa Internet -selain osoitteeseen http://10.0.0.2
- 2. Kirjoita salasanaksi password ja paina Login.
- Valitse SETUP WIZARD ja kohdassa "1. Getting Start" paina Next -painikkeesta.

 Kohdassa "2. Channel/SSID/Security" voit määrittää langattoman verkon asetukset ja salauksen. Katso tarkemmat ohjeet kohdasta 8 "Langattoman verkon käyttöönotto ja salaus". Paina Next -painikkeesta.

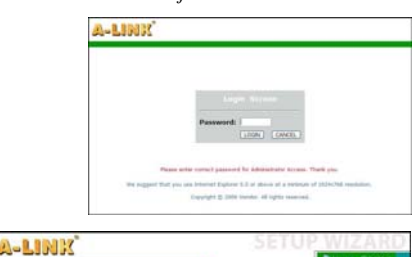

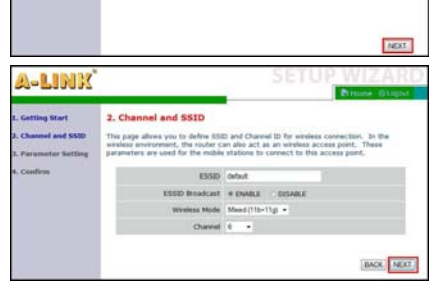

1. Getting Start

rything is OK. Please click 'MOC

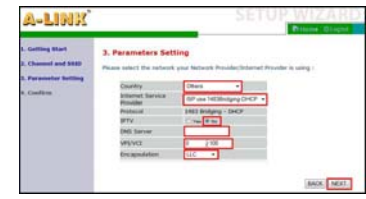

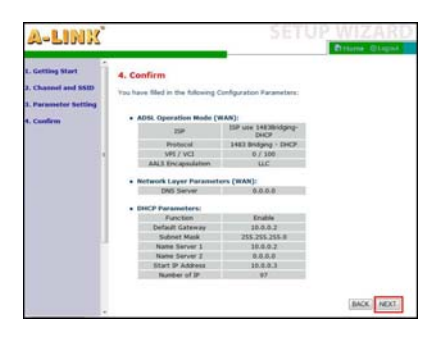

5. Määritä operaattorisi asetukset "3. Parameters Settings" kohdassa. Country = Others Internet Service Provider = ISP use 1483Bridging-DHCP

IPTV = No ← Voit myös määrittää Yes jos käytössäsi on IPTV DNS Server = <**Tähän voin lisätä operaattorisi DNS osoitteen**> VPI/VCI = <**Määritä tähän operaattorisi VPI/VCI arvot**> Encapsulation = LLC Paina Next -painikkeesta.

 Kohdassa "4. Confirm" voit tarkistaa määritetyt arvot ennen niiden tallennusta. Paina Next tallentaaksesi asetukset.

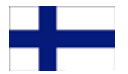

### 4. Modeemin määrittäminen siltaavaksi

(Määritä nämä asetukset, kun haluat muuttaa kaikki portit siltaavaksi.)

- 1. Avaa Internet -selain osoitteeseen http://10.0.0.2
- 2. Kirjoita salasanaksi **password** ja paina Login.
- Valitse SETUP WIZARD ja kohdassa "1. Getting Start" paina Next -painikkeesta.

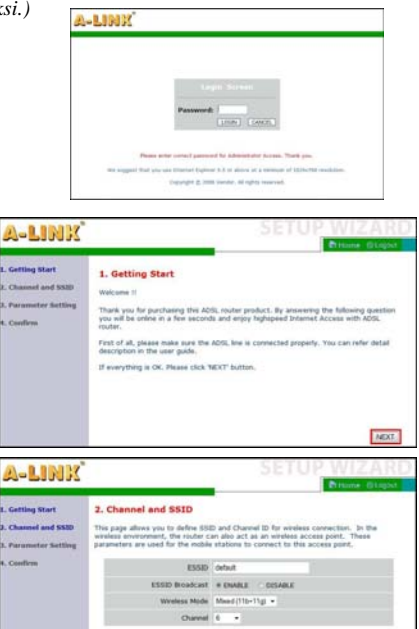

- Kohdassa "2. Channel/SSID/Security" voit määrittää langattoman verkon asetukset ja salauksen. Katso tarkemmat ohjeet kohdasta 8 "Langattoman verkon käyttöönotto ja salaus". Paina Next -painikkeesta.
- 5. Määritä operaattorisi asetukset "3. Parameters Settings" kohdassa. Country = Others Internet Service Provider = ISP use Bridging IPTV = No VPI/VCI = <Määritä tähän operaattorisi VPI/VCI arvot> Encapsulation = LLC Paina Next -painikkeesta.
- Kohdassa "4. Confirm" voit tarkistaa määritetyt arvot ennen niiden tallennusta. Paina Next tallentaaksesi asetukset.
- Kun kaikki asetukset ovat tallentuneet modeemille, uudista tietokoneesi IP -osoite tai käynnistä tietokone uudelleen jolloin IP -osoite haetaan käynnistyksen yhteydessä automaattisesti.

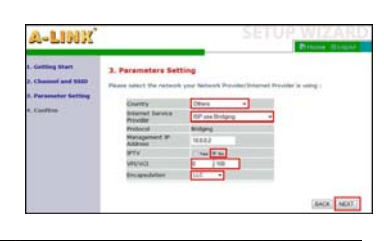

BACK NEXT

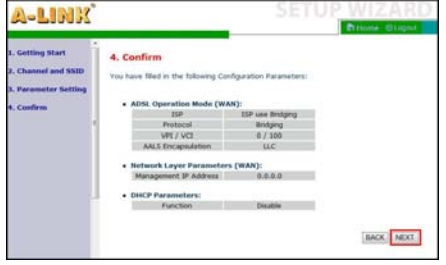

Esimerkki IP -osoitteen uudistamisesta:

- 1. Avaa Käynnistä -valikko.
- 2. Avaa Komentokehote ohjelma Kaikki Ohjelmat -> Apuohjelmat -valikosta.
- 3. Microsoft Vista ssa Komentokehote pitää suorittaa Järjestelmänvalvojana. (Hiiren oikea painike)
- 4. Kirjoita komento **ipconfig /release** ja paina Enter.
- 5. Kirjoita komento **ipconfig** /**renew** ja paina Enter.

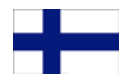

### 5. Modeemin määrittäminen PPP -yhteydelle

(Määritä nämä asetukset, jos yhteys muodostetaan PPP -tunnistuksella)

- 1. Avaa Internet selain osoitteeseen http://10.0.0.2
- 2. Kirjoita salasanaksi password ja paina Login.
- 3. Valitse SETUP WIZARD ja kohdassa "1. Getting Start" paina Next -painikkeesta.

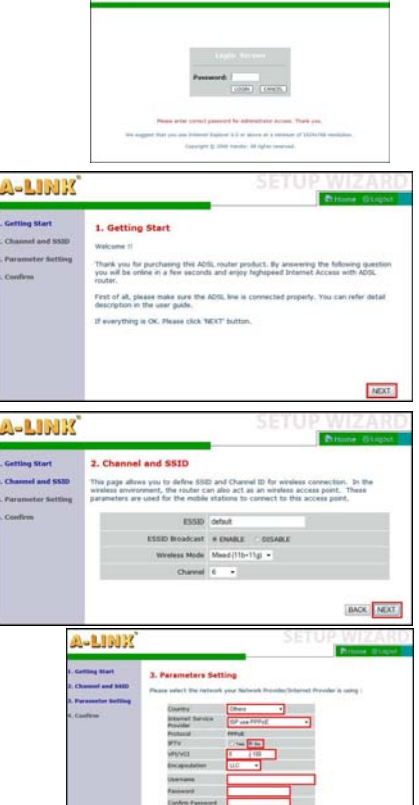

A-LINK

4. Kohdassa "2. Channel/SSID/Security" voit määrittää langattoman verkon asetukset ja salauksen. Katso tarkemmat ohjeet kohdasta 8 "Langattoman verkon käyttöönotto ja salaus". Paina Next -painikkeesta.

5. Määritä operaattorisi asetukset "3. Parameters Settings" kohdassa. Country = Others Internet Service Provider = ISP use PPPoE tai ISP use PPPoA IPTV = No VPI/VCI = <Määritä tähän operaattorisi VPI/VCI arvot> Encapsulation = LLC tai VC MUX Username = <Kirjoita PPP yhteyden käyttäjänimi tähän> Password = <Kirjoita PPP yhteyden salasana tähän> Confirm Password = <Kirjoita PPPyhteyden salasana uudelleen> Paina Next -painikkeesta.

 Kohdassa "4. Confirm" voit tarkistaa määritetyt arvot ennen niiden tallennusta. Paina Next tallentaaksesi asetukset.

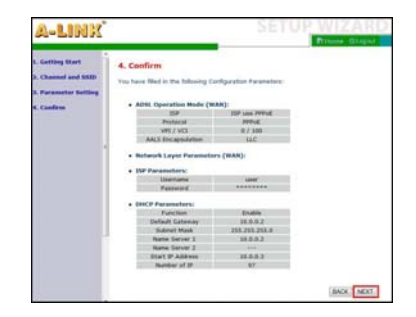

BACK MEXT

### 6. Vianmäärityskaavio

(Kun modeemi on tehdasoletuksilla)

### Palaako PWR-valo ADSL modeemissa?

| / \                                                             |                                                                                                    |
|-----------------------------------------------------------------|----------------------------------------------------------------------------------------------------|
| Kyllä<br>  / \                                                  | Palaako ADSL valo yhtäjatkoisesti?                                                                                                    |
| Kyllä                                                           | Palaako valo portissa johon työasema on kytketty? Portit 1 – 3.                                                                                                    |
| / Kyllä                                                         | Avautuuko Internet -sivut normaalisti?                                                                                                    |
| / \<br>        Kyllä                                            | ADSL -modeemi on toimintakunnossa *.                                                                                                    |
|                                                                 | Pääsetkö selaimella modeemin hallintaan ( $http://10.0.0.2$ )? (salasana = password )                                                                                                    |
| / \<br>        Kyllä                                            | Tarkista STATUS valikosta, että yhteys oikeilla VPI/VCI arvoilla on saanut IP -osoitteen *.                                                                                                    |
|                                                                 | llä Uudista IP-osoitteet Release/Renew painikkeella. Aloita kaavion tarkastus alusta *.                                                                                                    |
| <br>      Ei<br>                                                | Jos yhteytesi käyttää muita VPI/VCI arvoja kuin modeemiin on valmiiksi määritelty,<br>tee asetukset operaattorisi VPI/VCI arvoilla kohdan 3 mukaan.<br>Jos käytössä on PPP -yhteys, tee kohdan 5 mukaan *.             |
|                                                                 | Vastaako laite ping komentoon? (Avaa komentokehote, kirjoita ping 10.0.0.2 ja paina Enter)                                                                                                    |
| / \<br>        Kyllä<br>        / \                             | Tarkista, että selaimesi asetuksissa ei ole määritelty välityspalvelimia (Proxy).<br>Pääsetkö nyt selaimella modeemin hallintaan ( <u>http://10.0.0.2</u> )?                                                           |
|                                                                 | ä Tarkista asetukset operaattoriltasi. Aloita kaavion tarkastus alusta *.                                                                                                    |
| Ei Ve                                                           | oit yrittää palauttaa tehdas-asetukset painamalla laitteen takana olevasta pienestä reiästä<br>im. neulalla virran ollessa päällä . Jos resetointi ei auta, lähetä laite A-Link takuuhuoltoon **.                      |
| Ei <b>T</b> a                                                   | arkista työaseman verkkoasetukset asennusohjeen mukaisesti. Vastaako Ping?                                                                                                    |
| / \<br>      Kyllä                                              | Aloita kaavion tarkastus alusta.                                                                                                    |
| Ei Vo<br>      es                                               | it yrittää palauttaa tehdas-asetukset painamalla laitteen takana olevasta pienestä reiästä<br>sim. neulalla virran ollessa päällä. Jos resetointi ei auta, lähetä laite A-Link takuuhuoltoon **.                       |
| Ei 1.<br>    Ei 2.<br>    3.                                    | Tarkista, että verkkokaapelin toinen pää on liitetty työaseman<br>verkkokorttiin ja toinen pää reitittimen porttiin 1, 2 tai 3.<br>Varmista verkkokortin ja -kaapelin toimivuus.<br>Lähetä tuote A-Link takuuhuoltoon. |
| <br>  Ei ADSI                                                   | L valikon Parameters kohdassa kokeile yksi modulaatio kerrallaan. Palaako ADSL valo?                                                                                                    |
| / \<br>    Kyllä Aloi                                           | ta kaavion tarkastus alusta.                                                                                                    |
| <br>  Ei 1. Onko p<br>  2. Tarkis<br>  3. Tarkis<br>  4. Lähetä | ouhelinkaapeli kytketty modeemilta ADSL -linjaan?<br>ta myös mahdollisen analogisen jakosuotimen kytkentä.<br>ta palveluntarjoajalta linjan toimivuus.<br>laite A-Link takuuhuoltoon **.                               |
| Ei <b>1. Onko v</b><br><b>2. Lähetä</b>                         | rirtalähde kytketty laitteen Power – porttiin ja virta kytketty päälle?<br>i laite A-Link takuuhuoltoon **.                                                                                                    |

### 7. Vianmäärityskaavio (langaton yhteys)

(Kun modeemi on tehdasoletuksilla)

| Palaako WL/AC                                                                   | T-valo ADSL -modeemissa?                                                                                                    |
|---------------------------------------------------------------------------------|----------------------------------------------------------------------------------------------------|
| / \<br>  Kyllä                                                                  | Onko tietokone yhdistynyt default nimiseen langattomaan verkkoon?                                                                                                    |
| Kyllä                                                                           | Avautuuko Internet -sivut normaalisti?                                                                                                    |
| / \<br>      Kyllä                                                              | Langaton yhteys on toimintakunnossa *.                                                                                                    |
| Ei                                                                              | Pääsetkö selaimella modeemin hallintaan ( <u>http://10.0.0.2</u> )? ( salasana = password )                                                                                                    |
| / \<br>      Kyllä                                                              | Tarkista STATUS valikosta, että yhteys oikeilla VPI/VCI arvoilla on saanut IP -osoitteen *.                                                                                                    |
|                                                                                 | lä Uudista IP-osoitteet Release/Renew painikkeella. Aloita kaavion tarkastus alusta *.                                                                                                    |
| Ei<br>      Ei<br>                                                              | Jos yhteytesi käyttää muita VPI/VCI arvoja kuin modeemiin on valmiiksi määritelty,<br>tee asetukset operaattorisi VPI/VCI arvoilla kohdan 3 mukaan.<br>Jos käytössä on PPP -yhteys, tee kohdan 5 mukaan *. |
| Ei                                                                              | Vastaako laite ping komentoon? (Avaa komentokehote, kirjoita ping 10.0.0.2 ja paina Enter)                                                                                                    |
| / \<br>      Kyllä<br>      / \                                                 | Tarkista, että selaimesi asetuksissa ei ole määritelty välityspalvelimia (Proxy).<br>Pääsetkö nyt selaimella modeemin hallintaan ( <u>http://10.0.0.2</u> )?                                               |
|                                                                                 | a Tarkista asetukset operaattoriltasi. Aloita kaavion tarkastus alusta *.                                                                                                    |
| Ei Vo                                                                           | it yrittää palauttaa tehdas-asetukset painamalla laitteen takana olevasta pienestä reiästä<br>im. neulalla virran ollessa päällä . Jos resetointi ei auta, lähetä laite A-Link takuuhuoltoon **.           |
| <br>    Ei <b>T</b> a                                                           | arkista työaseman verkkoasetukset asennusohjeen mukaisesti. Vastaako Ping?                                                                                                    |
| / \<br>      Kyllä                                                              | Aloita kaavion tarkastus alusta.                                                                                                    |
| Ei Voi                                                                          | it yrittää palauttaa tehdas-asetukset painamalla laitteen takana olevasta pienestä reiästä<br>im. neulalla virran ollessa päällä. Jos resetointi ei auta, lähetä laite A-Link takuuhuoltoon **.            |
| Ei                                                                              | 1. Tarkista, että tietokoneeseesi on asennettu langaton verkkosovitin ja                                                                                                    |
|                                                                                 | se on aktivoitu/toiminnassa.<br>2. Hae vapaat langattomat verkot ja yhdistä avoimeen default nimiseen verkkoon.<br>3. Aloita kaavion tarkastus alusta**.                                                   |
| Ei Tee ko                                                                       | ohdan 2. langattoman verkon käyttöönotto mukaan langattoman verkon aktivointi.                                                                                                    |
| / \ Palaal<br>                                                                  | KO WL/ACT VAIO?                                                                                                    |
| Kyllä Aloita<br>                                                                | kaavion tarkistus alusta.                                                                                                    |
| Ei                                                                              | Lähetä laite A-Link takuuhuoltoon **.                                                                                                    |
| <ul> <li>*/ Muissa tukias<br/>0600-41020 (</li> <li>**/ Takuuhuolto:</li> </ul> | sioissa ja kysymyksissä ota yhteys A-Link tekniseen tukeen:<br>2,67 €/min + pvm) tai sähköpostilla : techsupport@a-link.com<br>A-Link takuuhuolto Lisätietoja <u>http://www.a-link.com</u><br>PL3          |

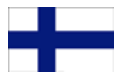

### 8. Langattoman verkon käyttöönotto ja salaus

### Tärkeää tietoa tietoturvasta!

Modeemissa ei ole oletusarvoisesti langattoman verkon mahdollistava WLAN -ominaisuus aktiivisena, mutta aktivoinnin jälkeen langaton verkko on ilman tietoliikenteen salausta. Verkkonimeksi on asetettu default. Lue huolellisesti alla olevat ohjeet, jotta saat langattomasta verkostasi tietoturvallisen. Jos et tarvitse langatonta verkkoa, kytke WLAN -ominaisuus kokonaan pois päältä.

#### Esivalmistelut:

- Liitä tietokoneesi RoadRunner 24AP(i+):n verkkokaapelilla.
- Kirjaudu ADSL modeemin hallintaliittymään.
- Katso tarkemmat ohjeet sivulta 29.

#### Perustietoturvataso:

- Määritä langattomalle verkolle uusi nimi. Kirjoita nimi tälle sivulle muistiin.
- Verkon nimi (ESSID) = \_
- Ota käyttöön 128-bittinen WEP salaus. Kirjoita avain tälle sivulle muistiin.
- Avain = \_
- Katso tarkemmat ohjeet sivulta 29.

#### Vaativa tietoturvataso:

- Määritä langattomalle verkolle uusi nimi ja piilota se. Kirjoita nimi tälle sivulle muistiin.
- Verkon nimi (ESSID) =
- Ota käyttöön WPA/WPA2 -salaus. Kirjoita salasana tälle sivulle muistiin.
- Salasana =
- Ota käyttöön verkkosovittimien MAC osoitteiden suodatus.
- Katso tarkemmat ohjeet sivulta 30.

#### Langattoman verkkoyhteyden määrittäminen työasemaan:

- Määritä langaton verkkoyhteys suojattuun WLAN verkkoon.
- Katso tarkemmat ohjeet sivulta 31 32.

### Lisätietoa langattoman verkon tietoturvasta

WLAN on nimensä mukaisesti langaton radioteitse tietoa siirtävä verkko ja se on ilman tietoliikenteen salausta ja muita turvamekanismeja tietoturvaton. Kuka tahansa verkon kantaman sisäpuolella, jolla on langaton WLAN – verkkokortti, pääsee kirjautumaan suojaamattomaan WLAN – verkkoosi ja siten mahdollisesti käsiksi kaikkiin verkkoon liitettyihin tietokoneisiisi.

Tämän vuoksi on erittäin tärkeää ottaa WLAN – tukiaseman tietoturva-asetukset käyttöön, jotta luvattomat verkkovierailut sekä tietomurtoyritykset voidaan estää. Piilotetun verkkonimen (ESSID), WEP- tai WPA/WPA2 – salauksen sekä MAC – suodatuksen avulla saadaan aikaiseksi jo hyvin tietoturvallinen langaton verkko. Lisää aiheesta sivulla 32.

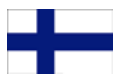

### Esivalmistelut

#### 1. Liitä tietokoneesi RoadRunner 24AP(i+):hen verkkokaapelilla.

On suositeltavaa määrittää langattoman yhteyden asetukset verkkokaapelin (RJ-45) kautta.

### 2. Kirjautuminen modeemin hallintaliittymään.

Avaa Internet -selain ja kirjoita osoitteeksi <u>http://10.0.0.2</u> Salasana on **password**.

(Jos osoite <u>http://10.0.0.2</u> ei aukea, niin tarkista tietokoneen verkkoasetukset ja selaimen välityspalvelin asetukset)

### PERUSTIETOTURVATASO

#### 3. Määritä langattoman verkkoyhteyden asetukset.

Mene **WIRELESS** valikkoon ja valitse **Channel/SSID/Security**.

Vaihda verkolle uusi nimi (ESSID) ja kirjoita uusi nimi sivulle 28.

**Huom!** Verkon nimi ei saa sisältää erikoismerkkejä eikä välilyöntejä.

Valitse WEP kohtaan Allowed Client Type.

Määritä seuraavat asetukset WEP valikkoon.

WEP Mode = **128-bit** Key Entry Method = **Hex** Key Provisioning = **Static** Default Key ID = **1** Key 1 = <**Kirjoita salausavain tähä**>

Paina Save Settings sivun alareunasta.

Huom! Kirjoita Key 1 riville 26 merkkiä pitkä salausavain. Avain voi olla numeroita 0-9 ja kirjaimia a-f sekaisin. Esim. 11223344556677889900aabbcc. Kirjoita avain sivulle 1, sillä se tarvitsee syöttää tietokoneesi langattoman verkon asetuksiin.

Verkkokaapelin voi nyt irrottaa. Langaton verkkoyhteys toimii heti, kun **WEP** – salauksen salausavain on syötetty tietokoneen langattoman verkon asetuksiin. Katso ohjeet sivulta **31 - 32**.

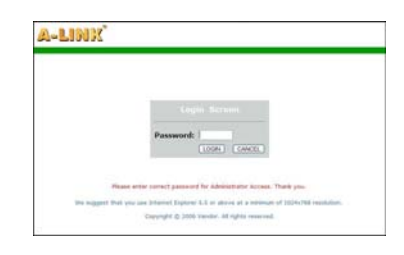

| 22-2310.037                                                                | #THome.@Lophot                                                                                                    |
|----------------------------------------------------------------------------|----------------------------------------------------------------------------------------------------|
| SETUP WIZARD  SYSTEM WAN LAN WIRELESS  CharmetsControl Access Control VIES | Channel , SSID and Security<br>This page alone yes its fields SID of Orami D for environ connection. In the<br>means anowner, the fields station is connected to the access perform. They<br>parameters are used for the soble station is to served a so connected. They<br>are strength or which security are the soble station is to<br>the allowed security methods in the page and compare them in the sub-page.<br>Install Security Security Security Security Security Security Security<br>EXEM Device Install Compare Security Security Se |
| IAT                                                                        | Wesless Hole Mand (110-11g) +                                                                                                    |
| INTING<br>TREWALL                                                          | Oversel 6 •                                                                                                    |
| IPaP<br>Jos                                                                | HELP SAVE SETTINGS CANCEL                                                                                                    |

| A-LINK                                                                    |                                                                                                    |                                                                                                  | ADSI                                                                                       | RO                                                                          | Private Gloger                                                                                                    | U |
|---------------------------------------------------------------------------|----------------------------------------------------------------------------------------------------|--------------------------------------------------------------------------------------------------|--------------------------------------------------------------------------------------------|-----------------------------------------------------------------------------|----------------------------------------------------------------------------------------------------|---|
| + SETUP WIZARD<br>SYSTEM<br>WAN<br>LAN<br>WIRELISS<br>• DurvelSSE/Secrets | Channel, SSID and<br>This page allows you to di-<br>sindese and smart, the<br>parameters are used for to<br>can transmit your data se<br>mechanism must be entit<br>the allowed security mech | Sincurity<br>nutre SS23<br>nutre car<br>te mobile a<br>curely over<br>p en your o<br>anieme in t | and Ourmal<br>also act as<br>tations to co<br>the wireless<br>suber and wi<br>the pape and | ID for week<br>an wireless<br>meteopk. I<br>retoork. Company<br>configure t | ess connection. In the<br>access point, These<br>ss access point, The root<br>dictions security<br>r devices. You can choose<br>them in the sub-pages. | * |
| Access Control                                                            |                                                                                                    | 11110                                                                                            | Confect.                                                                                   |                                                                             |                                                                                                    |   |
| Advanced listing                                                          | 65520                                                                                                    | builting.                                                                                        | -                                                                                          | DISTABLE                                                                    |                                                                                                    |   |
| TAI                                                                       |                                                                                                    | ince Made                                                                                        | Mandellin                                                                                  | 1141 .                                                                      |                                                                                                    |   |
| ROUTING                                                                   |                                                                                                    | -inter                                                                                           |                                                                                            |                                                                             |                                                                                                    |   |
| DREWALL.                                                                  |                                                                                                    | Utareas                                                                                          |                                                                                            |                                                                             | -                                                                                                    | - |
| SNHP                                                                      | <ul> <li>Advent Clerit Typ</li> </ul>                                                                                                    | NO WEA                                                                                           | www.co                                                                                     | WP42 OVAY                                                                   | · WEP O Dashied                                                                                                    |   |
| (Pap                                                                      | and a second                                                                                                    | -                                                                                                | -                                                                                          |                                                                             |                                                                                                    |   |
| Qo fi                                                                     | wer stoke                                                                                                    | 04.56                                                                                            | + 138 64                                                                                   |                                                                             |                                                                                                    |   |
| ADSI.                                                                     | Key Entry Helfsod:                                                                                                    | # HEX                                                                                            | ABCEL                                                                                      |                                                                             |                                                                                                    |   |
| opes                                                                      | Key Provisioning                                                                                                    | * Static                                                                                         | Dynamic                                                                                    |                                                                             |                                                                                                    |   |
| TOOLS                                                                     |                                                                                                    |                                                                                                  |                                                                                            |                                                                             |                                                                                                    |   |
| STATUS                                                                    | Rey 31                                                                                                    | 01010101                                                                                         | 1210101010101                                                                              | 10101                                                                       | 1                                                                                                    |   |
|                                                                           | 1 my 2                                                                                                    | -                                                                                                |                                                                                            | 20002                                                                       | 7                                                                                                    |   |
|                                                                           | 8ay 3.                                                                                                    | 03030303                                                                                         | x 01 DE DE DE DE DE DE DE                                                                  | 130'303                                                                     | -                                                                                                    |   |
|                                                                           | Rey &                                                                                                    | -                                                                                                | 000000000                                                                                  | 140404                                                                      | -                                                                                                    |   |
|                                                                           | Default Key ID                                                                                                    | 1.+                                                                                              |                                                                                            |                                                                             |                                                                                                    |   |
|                                                                           | Passpirase:                                                                                                    |                                                                                                  |                                                                                            |                                                                             | 3                                                                                                    |   |
|                                                                           | HELP SAVE SI                                                                                                    | TTINGS                                                                                           | CANCEL                                                                                     | i                                                                           |                                                                                                    |   |

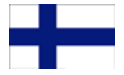

### VAATIVA TIETOTURVATASO

#### 3. Määritä langattoman verkkoyhteyden asetukset.

Mene **WIRELESS** valikkoon ja valitse **Channel/SSID/Security**.

Vaihda verkolle uusi nimi (**ESSID**) ja kirjoita uusi nimi sivulle **28**.

Vaihde ESSID Broadcast kohtaan DISABLE

**Huom!** Verkon nimi ei saa sisältää erikoismerkkejä eikä välilyöntejä.

Valitse WPA/WPA2 kohtaan Allowed Client Type.

Määritä seuraavat asetukset WPA/WPA2 valikkoon.

Authentication = **Pre-shared Key** Pre-shared key type = **Passphrase (8~63 characters)** Pre-shared Key = < **Kirjoita salasana tähän** >

Paina Save Settings sivun alareunasta.

Huom! Kirjoita Pre-shared Key riville 8 - 63 merkkiä pitkä salasana. Kirjoita salasana sivulle 28, sillä se tarvitsee syöttää tietokoneesi langattoman verkon asetuksiin.

WIRELESS valikossa valitse Access Control.

Valitse Enable MAC Filtering kohtaan Yes. Valitse Access Rule for registered MAC addresses kohtaan Allow. Lisää kaikista tähän langattomaan verkkokon liitettävistä tietokoneista langattoman verkkokortin MAC -osoitteet. (Langattoman verkkokortin MAC -osoite löytyy esimerkiksi Win2000/XP:stä komennolla IPCONFIG /ALL)

Kun MAC -osoitteet on määritetty, paina **Save Settings** ruudun alareunasta.

*Huom!* Ota MAC -osoite **langattoman yhteyden** verkko sovittimelta.

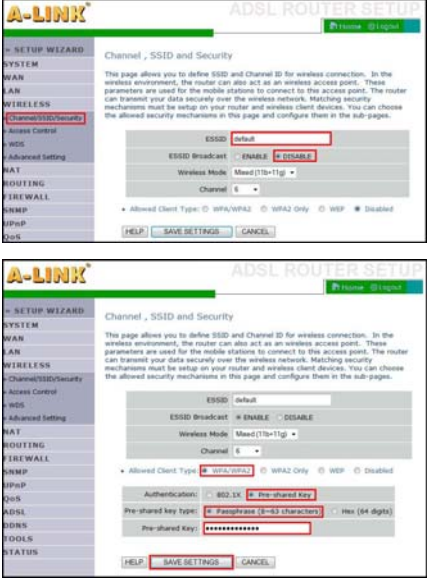

| WILLIAM MARTINE TO AND AND AND AND AND AND AND AND AND AND                                                                                                    | adula.                  |              |         |       |        |                        |
|----------------------------------------------------------------------------------------------------|-------------------------|--------------|---------|-------|--------|------------------------|
| Indiana and a second second se |                         |              |         |       |        |                        |
| authorized that he added to the                                                                                                    | No. Place Filming Table | 100          |         | 1.00  |        | t car cor<br>to: addre |
| La contra de la contra de la co | Dam Reil                |              |         |       |        |                        |
| BLEBS .                                                                                                    | 1.161                   |              |         |       |        |                        |
| and and 100                                                                                                    |                         |              |         |       |        |                        |
| In the local division of the local division of the local divisiono | and last address        | 10.4         | A       | lines |        |                        |
|                                                                                                    |                         |              |         |       |        |                        |
| <ul> <li>March Heritag Table (1)</li> </ul>                                                                                                    | to 22 shalloon)         |              |         |       |        |                        |
|                                                                                                    |                         |              | 111.004 | 10000 | \$17cm |                        |
| A                                                                                                    | -                       | 11.14        | 12.74   | 124   | 32.54  | 10.04                  |
| a familie a la companya di se                                                                                                    | 1.04                    | RE.          | 122     | .10°  |        | 10.00                  |
| 8                                                                                                    |                         | 38 M.        | 104     | 312   |        | 100                    |
| 10 T                                                                                                    |                         | XН.          | 38.     | 325.  | .385   | 324                    |
| 81.5 B                                                                                                    |                         | 8H.          | 32.     | 312   | 388.   | 10.04                  |
| 4                                                                                                    | 124                     | 88.          | 39e.    | 30.   | .325   | 324                    |
|                                                                                                    | 1.00                    | 89E.         | 38°.    | 32.   | .88    | 10.04                  |
|                                                                                                    | 1.00                    | 85-          | 82.     | -85-  | -85-   | -85-                   |
|                                                                                                    |                         | 8 <b>2</b> . | . 22.   | .82.  |        |                        |
| 38                                                                                                    |                         | 82.          | 124     | 324.  | .82    | 324                    |
| .14                                                                                                    | 1.00                    | 80.          | 12.     | .8t.  | .82    | 100                    |
| 10                                                                                                    |                         | 85-          | 85-     | -85-  | -85-   | -85-                   |
| .11                                                                                                    |                         | 85-          | 8.      | 85-   | -85-   | 22-                    |
| - 24                                                                                                    |                         | 85-          | 82.     | -88-  | -85-   | -85-                   |
| 14                                                                                                    | 100                     | 85-          | 22.     | -22-  | -88-   | -85-                   |
| 56                                                                                                    | 1.00                    | 85.          | 20-     | -85-  | -88-   | 25-                    |
| 20                                                                                                    |                         | 82.          | 100     | -82-  | -88    | -85-                   |
|                                                                                                    | 1.00                    | 8E.,         | 32.     | .8°.  | .82    | .82.                   |
| 10                                                                                                    | 1.04                    | 30°.         | 10.     | .8°.  |        | .8°.                   |
| 14                                                                                                    | 1.00                    | 8 <b>2</b> . | .e.,    | .8e.  | .88    | .8e.                   |
| 14                                                                                                    | 1.04                    | 88.          | 10.0    | 30.   | .88    | 38.                    |
| 10                                                                                                    |                         | 88.          | 100     | 32.   | .88    | 34                     |
| 23                                                                                                    | 100                     | 82.          | 100     | 30.   | 38.    | 32.                    |
| 26                                                                                                    | 1.04                    | 324          | 10.     | 32.   | .78    | 10.00                  |
| 38                                                                                                    | 100                     | X2.          | 124     | 304   | 324    | 100                    |
| 14                                                                                                    | 124                     | 324          | 124     | 304   | 324    | 304                    |
| 25                                                                                                    |                         | 30×.         | 324     | 324   | .385.  | 304                    |
| 28                                                                                                    |                         | 200          | 310.    | 10.00 | .30    | 314                    |
| 198                                                                                                    | 0.00                    | 32.          | 314     | 100   | 310    | 100                    |
| 24                                                                                                    | 120                     | 20.          | 1274    | 10.00 | 325    | 312.                   |
| (m)                                                                                                    | 1.0                     | 3(4)         | 10.00   | 36    | 304    | 32.00                  |
|                                                                                                    |                         |              |         |       |        |                        |

Verkkokaapelin voi nyt irrottaa. Langaton verkkoyhteys toimii heti, kun **WPA/WPA2** – salauksen salasana on syötetty tietokoneen langattoman verkon asetuksiin. Katso ohjeet sivulta **31 - 32**.

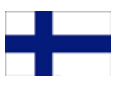

### Langattoman verkkoyhteyden määrittäminen työasemaan

(Windows Vista)

Tässä esimerkissä määritetään langaton verkkoyhteys suojattuun tukiasemaan Windows Vista käyttöjärjestelmällä siten, että käytetään Vista:n omaa hallinta ohjelmistoa yhteyden muodostamiseen. Jos käytössäsi on jokin muu käyttöjärjestelmä tai käytät langattoman kortin omaa ohjelmistoa, voit ongelma tilanteessa kääntyä A-Link:n tekniseen tukeen, numeroon 0600-41020 (2,67€/min + pvm) tai sähköpostilla techsupport@a-link.com.

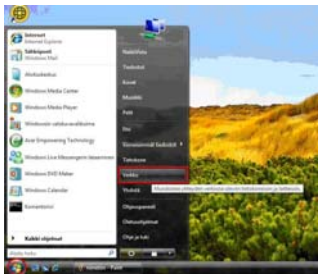

1. Avaa Käynnistä valikosta Verkko.

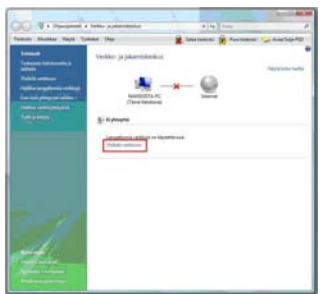

3. Paina Yhdistä verkkoon linkistä.

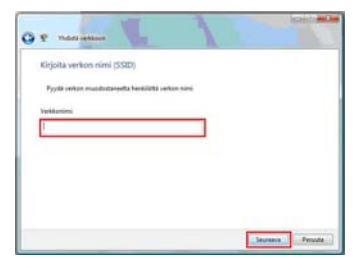

5. Jos verkonnimi on piilotettu, kirjoita se Verkkonimi riville. Paina Seuraava. (Tätä kohtaa ei tule Jos verkonnimi ei ole piilotettu)

|                                                                                            | V 1                                                                                                    | + 14                        | Annual and               |
|--------------------------------------------------------------------------------------------|----------------------------------------------------------------------------------------------------|-----------------------------|--------------------------|
| Factors: Multiple Trap                                                                     | · Spinster (Page                                                                                                    | E bear taken                | R furthers - harbor fill |
| And a state of the second                                                                  | Ale of the other states of the states of the | A Designation of the second | Sector Sector Sector     |
| Tana takéuna at ék pinajak                                                                 | and ontoineer. Mundoore planat my                                                                                                    | padarate.                   |                          |
| E Tenter<br>E fan<br>D Maili<br>S Maili<br>S Maile<br>S Tente hantweet<br>S Tente<br>Maren | anna an anna an an an an an an an an an                                                                                                    |                             |                          |
| 1000 · · ·                                                                                 |                                                                                                    |                             |                          |

2. Avaa Verkko- ja jakamiskeskus.

| Noyta Rates    | -                  |   |
|----------------|--------------------|---|
| Nonatio verkio | Sucjettu vertika   | 4 |
| Marcan         | Sucjaamaton vehito | 4 |
| Select2        | Surgameter with    |   |
| -              |                    |   |

4. Valitse määrittelemäsi verkonnimi listasta ja paina Yhdistä painikkeesta. (Jos verkko on piilotettu, listassa näkyy Nimetön verkko)

| Kirjolta v   | erkon suojausava          | in tai tunnuslau     | se kohteelle d   | efault          |
|--------------|---------------------------|----------------------|------------------|-----------------|
| Pyydä avaite | te tai furmutiaucetta lie | enkilota, joka määri | ti taman serkon. |                 |
| Sutjeuteren  | n tai tunnutlaute:        |                      |                  |                 |
| 1            |                           |                      |                  |                 |
| E Nayka res  | ***                       |                      |                  |                 |
|              |                           |                      |                  |                 |
|              |                           |                      |                  |                 |
| 10 10        | simulta on 158 Path -a    | coma, jolia an deta  | d-velicout.dut   | tita asama iye. |

6. Kirjoita verkon salasana tai salausavain Suojausavain tai tunnuslause riville. Paina Yhdistä.

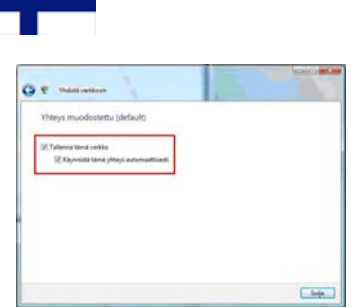

 Tallenna asetukset laittamalla ruksit kohtiin Tallenna tämä verkko ja Käynnistä tämä yhteys automaattisesti. Paina Sulje.

| Verkkoa | oetukset määrite                | πy                                                                                                    |                                                                                                    |
|---------|---------------------------------|----------------------------------------------------------------------------------------------------|----------------------------------------------------------------------------------------------------|
| 1       | Verklossimi<br>Sijaismin tyyppi | default 3<br>Yekityisen<br>Niin voit tarkadalle muita tatoko<br>laitteita, ja muut tietokonset ja lait<br>havaturvat onun tietokonsesi. | nets ja<br>teet                                                                                                  |
| -       | te muterentier in i             | Lanciación Vettor la Stancilia                                                                                                    | and the second second second second second second second second second second second second second second second |
| Letania | refur biologica                 | addeda                                                                                                    |                                                                                                    |
|         |                                 |                                                                                                    |                                                                                                    |
|         |                                 |                                                                                                    |                                                                                                    |

9. Paina Sulje hyväksyäksesi yhteysasetukset.

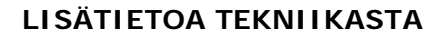

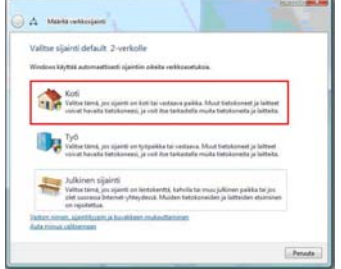

 Valitse sijainti verkolle. Sijainti Koti on suositeltava jos konetta käytetään lähiverkossa.

|                                                             | Contract Contract Contract                    | 0                                                 |                  |
|-------------------------------------------------------------|-----------------------------------------------|---------------------------------------------------|------------------|
| and the second second                                       | they be                                       | K presidente & presidente .                       | p from being fit |
| Telephone Sector                                            | Veitko-ja jakaminkosku                        | 9                                                 | Section in the   |
| Table and an<br>Indian improvements<br>in an internet state | NAMESTICA PC                                  |                                                   |                  |
|                                                             | and Transment                                 |                                                   | -                |
|                                                             | Columna .                                     | Laboration printered                              |                  |
|                                                             | WHEE                                          | Langature control ( marked in the land            | -                |
|                                                             | 1.10                                          | dignition and the statement                       | Participan (     |
|                                                             | O late plantane a distant<br>statute and data | er teinend seletteret, samste still palierunet an |                  |
|                                                             | A service prints                              |                                                   |                  |
|                                                             | Tailor dyname                                 | · Applied                                         | 1.19             |
|                                                             | Tanking at provide                            | * 10,000                                          | 1.6              |
|                                                             | Adventation (descent)                         | + Distant                                         | 126              |
|                                                             | Tabatime (daminer)                            | It is approved industry of the secondly           | 124              |
|                                                             |                                               | a summer                                          | 1.00             |
|                                                             | Information to contract participation         | a repaired                                        |                  |

10. Nyt Langaton yhteytesi on valmiina käyttöön.

Langattoman verkon WLAN -standardi 802.11b (g) käyttää noin 2.4 GHz taajuusaluetta, joka on altis ulkopuolisille sähköisille häiriöille. Esimerkiksi mikroaaltouunit ja monet tutkat käyttävät samaa taajuusaluetta. Tämän vuoksi langattomissa tukiasemissa on mahdollista valita taajuus eli kanava, jolla verkko toimii parhaiten.

ETSI – määräysten mukaan Suomessa on käytettävissä 13 eri kanavaa, jotka menevät osittain päällekkäin toistensa kanssa. Mikäli samassa tilassa halutaan käyttää useampaa langatonta verkkoa, tulee eri verkkojen kanavat määritellä niin, etteivät ne ole päällekkäin. Kolmen eri verkon tilanteessa tulee käyttää kanavia 1, 7 ja 13.

Kaikki tilat ovat yksilöllisiä yksittäisenkin langattoman verkon rakentamisen kannalta. Väliseinät, ikkunat, huonekalut sekä sähköiset häiriöt esim. muuntajat, koneet, loisteputket jne. heikentävät signaalia. Parhaiten toimivan langattoman verkon saavuttaa vain kokeilemalla eri kanavia sekä kokeilemalla eri sijoituspaikkoja.

Tuote on direktiivin 1999/5/EY vaatimusten mukainen telepäätelaite (CE).

RR24AP(i+) EAN: 64 18949 01213 0 Laitteen maahantuonti, huolto ja tekninen tuki : A-Link Europe Oy, PL 3, 02941 Espoo, Finland Tekninen tuki : 0600-41020 (2,67€ / min + pvm)

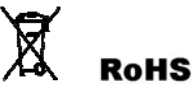

Internet-tuki : <u>http://www.a-link.com</u> Sähköposti : techsupport@a-link.com Kaikki oikeudet muutoksiin pidätetään

Copyright © 2007 A-link Europe Oy

7f19T RoadRunner 24AP(i+)

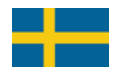

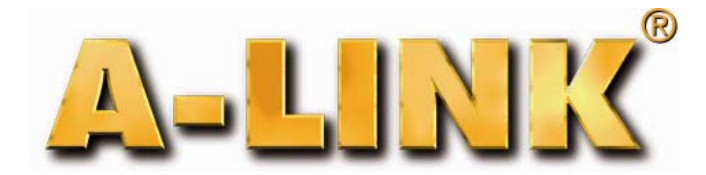

# Snabb installation guide

RoadRunner 24AP(i+)

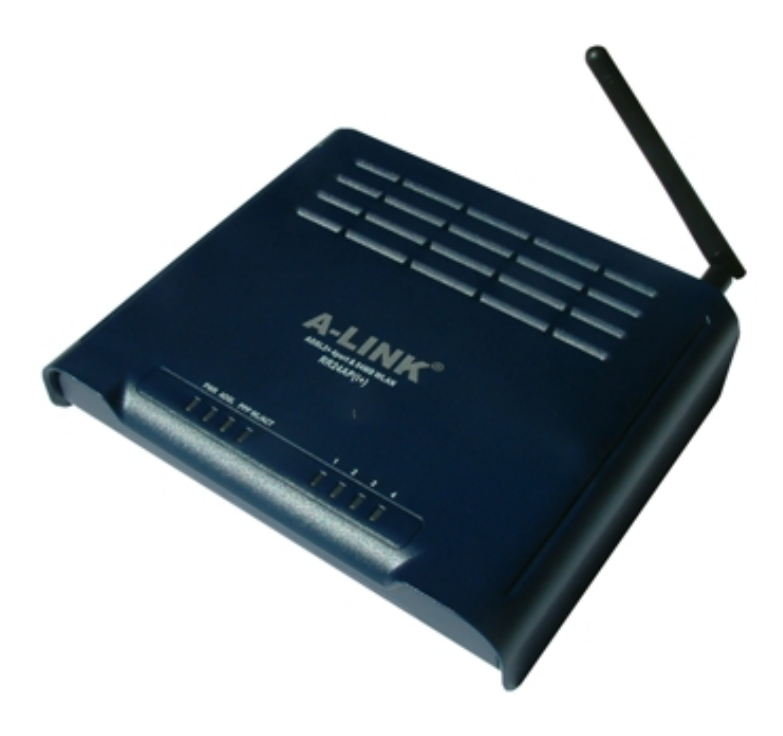

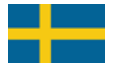

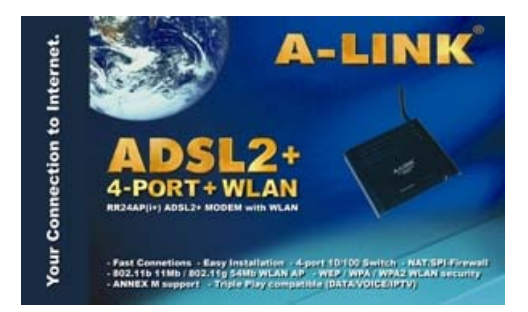

#### Paket innebär:

- ADSL-modem
- Antenn
- Nätaggregat

- Snabb installation guide
- Telefon kabel
- Nätverks kabel

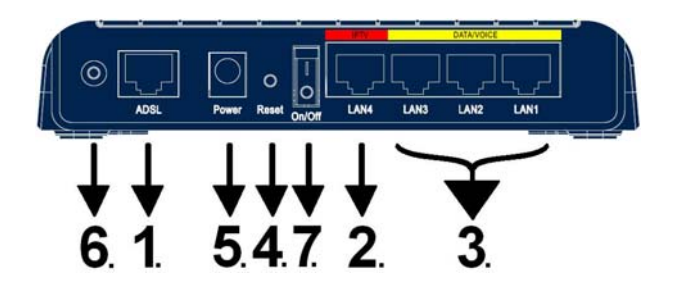

Anslutning/förklaring av kopplare

- 1. Ansluta telefon kabeln från ADSL-linjen till modemets ADSL-porten.
- 2. Ansluta nätverks kabeln från IPTV STB till modemets IPTV -porten.
- 3. Ansluta nätverks kabeln från datoren (nätverks kortet) och VOIP-anordningen (exempel ATA) till modemets DATA/VOICE-porten
- 4 "Reset" kanppen var modemet kan vara omställd till fabrikens inställningar.
- 5. Ansluta nätaggregatet till modemets kraft porten.
- 6. Ansluta antenn till modemet. Man kan använda andra externa WLAN antenn också.
- 7. Slå på strömmen genom att använda denna knappen.

Installation fordringar:

- Placera modemet på horizontell och flat plan.
- Hålla modemet på avstand från värme anordningar.
- Hålla ej modemet på en dammig eller blöt plats.

### Främre panel lampor/funktioner:

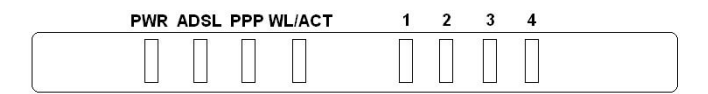

#### PWR:

- ON = strömmen på
- OFF = strömmen av

#### WL/ACT:

- ON = WLAN är aktiverad
- Blinking data i WLAN
- OFF = WLAN är inte aktiverad

#### PPP:

- Blinking = ansluter PPP
- -ON = PPP ansluten
- OFF = ingen PPP anslutning

### **Börja installation:**

#### ADSL:

- OFF = ingen ADSL anslutning
- Blinking = ADSL handskakning
- ON = ADSL är ansluten
- Planlös blinking = data i ADSL linjen

#### Portar 1-4:

- ON = Nätverks anslutningen är aktiverad
- Blinking data i LAN
- OFF = Nätverks anslutningen är inte aktiverad

Originellt RoadRunner 24AP(i+) ADSL modem har bryggat ADSL anslutningen för IPTV användning (eller annan användning där man behöver allmän IP address för en anordning) på porten 4 som är markerad som **IPTV**. På portar 1,2 och 3 markerade som **DATA/VOICE** och WLAN, anslutning har NAT och brandmur in användningen för at säkra Internet anslutningen på eran dator. Lätt installation garanteras av egen DHCP servern på modemet som utdelar IP adresser automatiskt till era datorer. Modifiera/markera endast era datorer nätverks sättningar såsom visat i steg **1** och eran Internet anslutning är användbar.

Om ni användar modem trådlös anslutning det är *extremt viktigt* att tillsätta koder för att säkra eran trådlös anslutning som har sagts i steg **8 "Sätta up trådlöst nätverk och säkerhet".** Trådlöst nätverk är originellt inte aktivt. För att använda trådlöst nätverk, göra sättningar såsom visat i steg **2.** 

Om eran Internet-leverantör använder andra VPI/VCI värden än sparade inställningar i modemet, ni kan göra sättningar såsom visat i steg **3.** 

Om ni inte vill använda modemets egen NAT/Brandmur på portar 1,2 och 3 och på WLAN anslutningen, ni kan sätta in modemet som ren brygga såsom visat i steg **4.** I detta fall brandmur mjukvaran på eran dator måste vara möjliggjort innan modemet är växlat till ren brygga.

\* Alla (RFC 1483/2684) **bryggade anslutningar** som tillhandahållas av Internet-leverantören arbetar i originella inställningar, till exempel **Elisa**, **Sonera**, **DNA**, **Telia**. Modemet stödjer **Auto Hunt** optionen som jagar följande **VPI/VCI** värden automatiskt. 0/100, 0/33, 8/35, 0/32, 0/50, 0/40

Stödjade webbläsare är Internet Explorer 5.x, Netscape 6.x eller senare. Webbläsaren kan inte ha alla Proxy sättningar konfigurerad.

#### **Bryggad anslutning:**

Om ni har konfigurerat ADSL modemet som ren brygga, ni bör omställa till fabrikens inställningar för att konfigurera igen.

#### Omställa till fabrikens inställningar:

Fabrikens inställningar kan ställas om när ni trycker på omställnings knapp på backsidan av modemet för ungefär 10 sekunder medans modemet är påslaget.

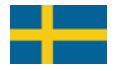

### Innehåll:

Steg 1. Nätverks sättningar för Internet anslutning.

(Detta steg är för de som vill använda modemets egen NAT/Brandmur optionen (Möjliggjort i originella inställningar))

Steg 2. Aktivera trådlöst nätverk.

(Ni ska framföra detta steg vid den första laddningen eller efter fabrikens omställningen innan ni kan lagra modem sättningar.)

- Steg 3. Ange era Internet-leverantörens VPI/VCI värden. (Detta steg är för de som anger Internet-leverantörens VPI/VCI värden manuellt)
- Steg 4. Sätta modemet till ren brygga ställning. (Detta steg är för de som vill inte använda modemets egen NAT/Brandmur optionen (porter 1,2 och 3 och WLAN))
- Steg 5. Sätta up PPP anslutning. (Detta steg är för de vars Internet anslutning är med PPPoA eller PPPoE verifiering)
- Steg 6. Brist analys lista. (Om ni har problem med modemet följ dena listan)
- Steg 7. Brist analys lista (Trådlös). (Om ni har problem med modemes trådlös anslutningen följ dena listan)
- Steg 8. Sätta up trådlöst nätverk och säkerhet. (Detta steg rådgiver om hur man ska använda kodad trådlös anslutning)

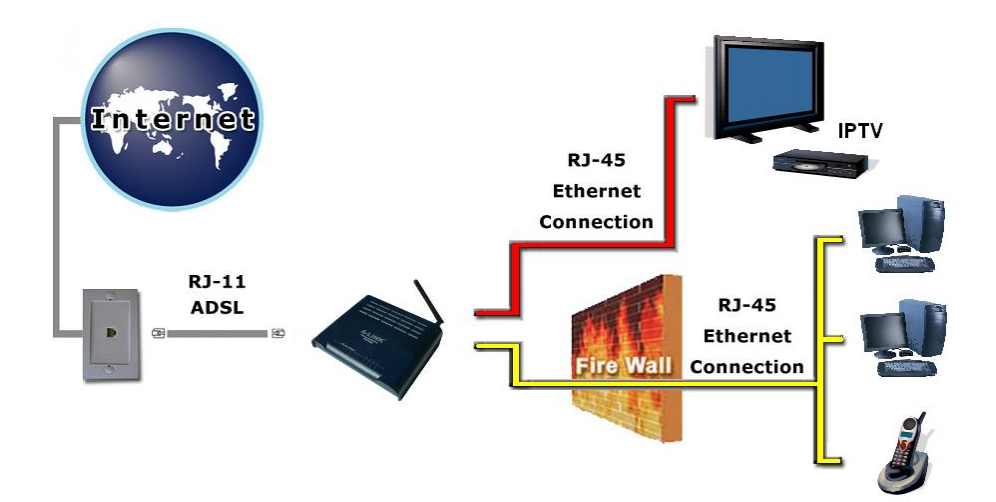

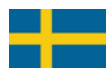

### 1. Nätverks sättningar för Internet anslutning.

(Modifiera/markera dessa sättningar när ni vill använda eran dator på Internet)

Ni kan använda portar 1,2 och 3 och WLAN anslutning för att ansluta eran dator till Internet. Porten 4 är för IPTV användningen men ni kan också ansluta alla nätverks anordningar som behöver allmän IP adress från en Internetleverantör.

#### Windows 2000/XP

- 1. Gå till Start -> Settings -> Network and Dial-Up Connections
- 2. Flytta musen till Local Area Connection ikonen och klicka musens högre knapp. Välj Properties.
- 3. Välj Internet Protocol (TCP/IP) -> Tryck Properties
- 4. Välj Obtain an IP address automatically
- 5. När alla nödvändiga sättningar har gjorts tryck OK.
- 6. I "properties" av Internet Protocol (TCP/IP) tryck OK.
- 7. Tryck **OK** i Network settings.
  - (Om Windows behöver att startas om, tryck Yes)
- 8. Se till at inga Proxy sättningar är möjliggjorda i Internet Explorer sättningar
- 9. Arbets stationen är nu redo för Internet

#### Windows Vista

- 1. Gå till Start -> Network.
- 2. KLicka på Network and Sharing Center knappen och klicka på Manage network connections länken.
- 3. Flytta musen till Local Area Connection ikonen och klicka musens högre knapp. Välj Properties.
- 4. Välj Internet protocol version 4 (TCP/IPv4) -> Tryck Properties.
- 5. Välj Obtain an IP address automatically.
- 6. I "properties" av Internet Protocol (TCP/IP) tryck OK.
- 7. Tryck **OK** i Network settings.
- 8. Se till at inga Proxy sättingar är möjliggjorda in Internet Explorer sättningar
- 9. Arbets stationen är nu redo för Internet

#### Mac OS

- 1. Öppna AppleTalk-controller, välj Ethernet anslutning
- Oppna TCP/IP-controller och modifiera dessa sättningar: Connection = Ethernet Definition = DHCP-server
- 3. Spara sättningar. Arbets stationen är nu redo för Internet.

#### Linux RedHat 8.0

- 1. Öppna Start Here från desktop, gå till System Settings och Network.
- I "Devices" dubbelklicka musens vänster knapp på eran Nätverks adaptor och modifiera dessa sättningar: Välj Automatically obtain IP address settings with: DHCP Välj Automatically obtain DNS information from provider
- 3. Tryck **OK.** Arbets stationen är nu redo för Internet.

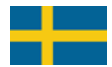

### 2. Aktivera trådlöst nätverk

(Ni ska framföra detta steg i den första laddningen av modemet eller efter fabrikens omställningen innan ni kan lagra modem sättningar.)

- 1. Öppna Internet webbläsaren och skriva adress http://10.0.0.2
- 2. Skriva lösenordet **password** och tryck **Login**.

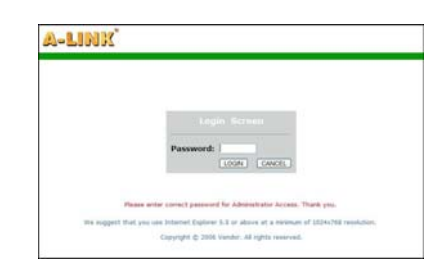

 I den första laddningen av modemet ni ska välja ett land från vilket ni planerar att använda trådlöst nätverk. Välj landet när ni är belägen i Select country och tryck Apply.

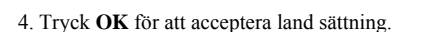

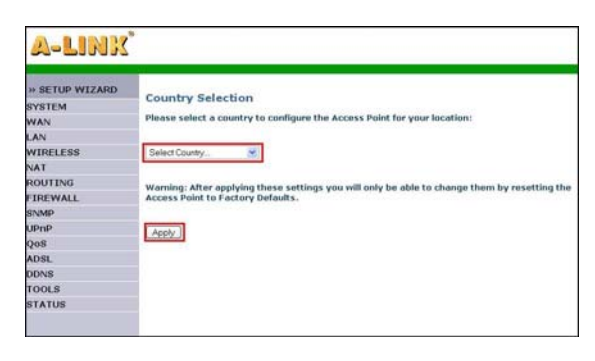

| The pa | ge at http://192.168.2.1 says:                                                                                                    |
|--------|----------------------------------------------------------------------------------------------------|
| ?      | You must configure the country selection according to the location where you are using your Access<br>Point. Operating your Access Point with an incorrect country setting may be illegal.<br>Are you sure you want to set the country to: Finland ? |
|        | OK Cancel                                                                                                    |

5. Sättningar ska sparas i modemets minne. Vänta medans modemet laddas om. Lägg till trådlöst nätverk säkerhets sättningar med stegets 8 "Sätta up trådlöst nätverk och säkerhet" instruktioner.

Your data is being saved

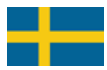

### 3. Ange era Internet-leverantörens VPI/VCI värden

(Detta steg är för de som anger Internet-leverantörens VPI/VCI värden manuellt)

Notera!! Följ dessa instruktioner endast om eran Internet-leverantör inte andvändar följande VPI/VCI värden: 0/100, 0/33. 8/35, 0/32, 0/50, 0/40

- 1. Öppna Internet webbläsaren och skriva adress http://10.0.0.2
- 2. Skriva lösenordet password och tryck Login.
- 3. Välj **SETUP WIZARD** och tryck på **Next** knappen i det första steget "**1. Getting Start**".

4. I nästa steget "2. Channel/SSID/Security" ni kan sätta up trädlöst nätverk sättningar och säkerhet. Gå igenom detaljerade instruktioner från steg 8 "Setting up wireless network and security". Tryck på Next knappen.

5. Lägg till era ISP sättningar i tredje steget "3. Parameters Settings". Country = Others Internet Service Provider = ISP use 1483Bridging-DHCP IPTV = No ← ni kan välja Yes om ni har IPTV DNS Server = < Lägg till eran ISP DNS adress > VPI/VCI = < Lägg till eran VPI/VCI värden > Encapsulation = LLC

Tryck på Next knappen.

 I fjärde steget "4. Confirm" ni kan markera och bekräfta de modifierade värden innan sparring. Tryck på Next för att spara alla dessa ändringar.

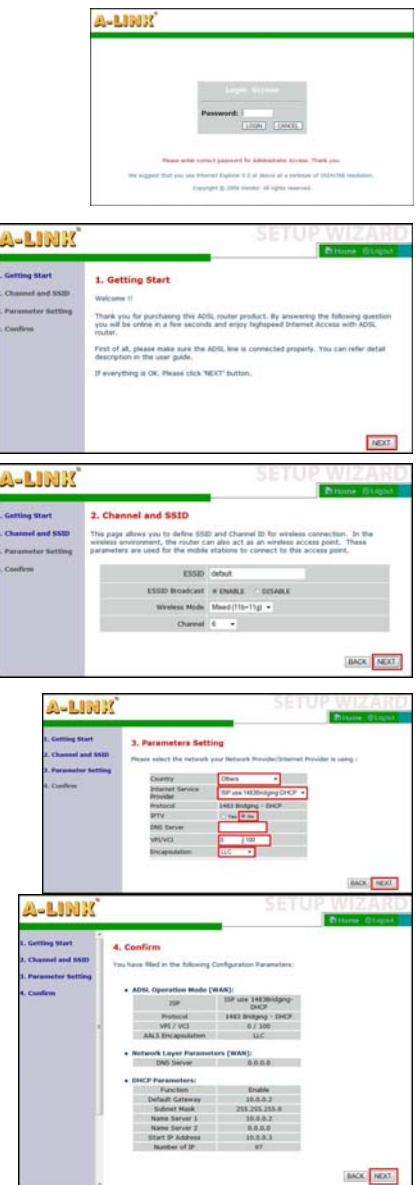

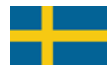

### 4. Sätta modemet till ren brygga ställning

(Detta steg är för de som vill inte använda modemets egen NAT/Brandmur optionen (portar 1,2 och 3 och WLAN))

- 1. Öppna Internet webbläsaren och skriva adress http://10.0.0.2
- 2. Skriva lösenordet password och tryck Login.
- 3. Välj **SETUP WIZARD** och tryck på **Next** knappen i det första steget "**1. Getting Start**".
- <image><text><text><text><text><text><text><text><text><text><text><text><text>

A-LINK

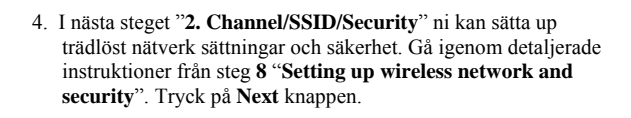

- 5. Lägg till era ISP sättningar i tredje steget"3. Parameters Settings". Country = Others Internet Service Provider = ISP use Bridging IPTV = No VPI/VCI = < Lägg till eran ISP VPI/VCI värden > Encapsulation = LLC Tryck på Next knappen.
- I fjärde steget "4. Confirm" ni kan markera och bekräfta de modifierade värden innan sparing. Tryck på Next för att spara alla dessa ändringar.
- När alla sättningar har sparats på modemet, förnya IP adress på eran dator eller starta om eran dator när en ny IP adress är hittad vid laddningen.

Ett exempel för hur man förnyar IP adress:

- 1. Öppna Start menyn.
- 2. Öppna Command Prompt från All programs-> Accessories.
- 3. I Microsoft Vista ni bör köra Command Prompt som administratör. (klicka musens höger knapp)
- 4. Skriva kommandot ipconfig/ release och tryck Enter.
- 5. Skriva kommandot ipconfig/ renew och tryck Enter.

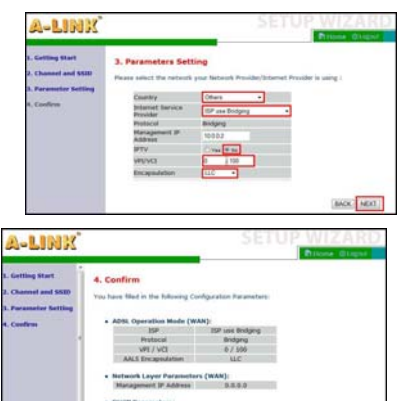

BACK NEXT

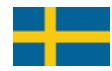

### 5. Sätta up PPP anslutning

(Detta steg är för de vars Internet anslutning är med PPPoA eller PPPoE verifiering)

- 1. Öppna Internet webbläsaren och skriva adress http://10.0.0.2
- 2. Skriva lösenordet **password** och tryck **Login**.
- 3. Välj **SETUP WIZARD** och tryck på **Next** knappen i det första steget "**1. Getting Start**".

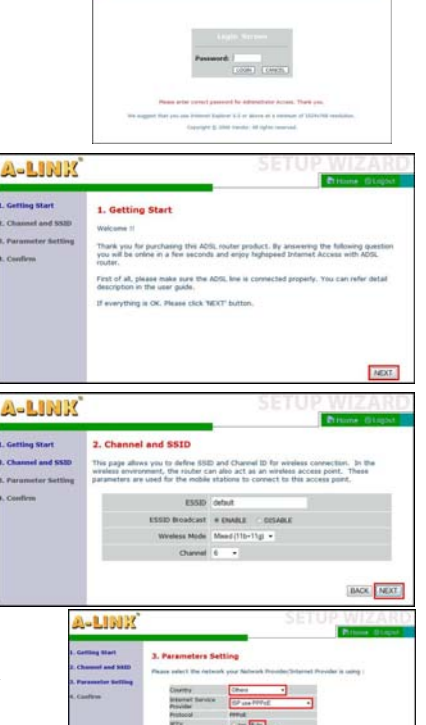

A-LINE

- 4. I nästa steget "2. Channel/SSID/Security" ni kan sätta up trädlöst nätverk sättningar och säkerhet. Gå igenom detaljerade instruktioner från steg 8 "Setting up wireless network and security". Tryck på Next knappen.
- 5. Lägg till era ISP sättningar i tredje steget"3. Parameters Settings". Country = Others Internet Service Provider = ISP use PPPoE eller ISP use PPPoA IPTV = No VPI/VCI = < Lägg till eran ISP VPI/VCI värden > Encapsulation = LLC eller VC MUX Username = < Skriva användarnamnet för PPP anslutning >

Password = < Skriva lösenordet för PPP anslutning > Confirm Password = < Skriva lösenordet igen >

- Tryck på Next knappen.
- 6. I fjärde steget "4. Confirm" ni kan markera och bekräfta de modifierade värden innan sparring. Tryck på Next för att spara alla dessa ändringar.

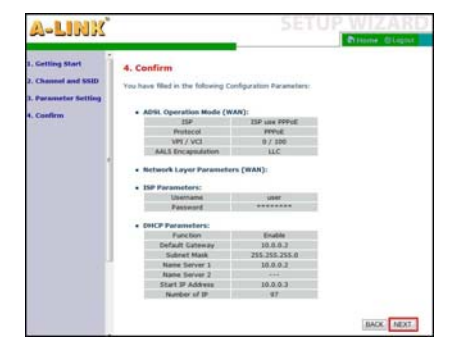

BACK MEXT

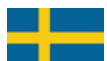

### 6. Brist analys lista

(Använd den när modemet är i fabrikens inställningar)

### Är PWR lampen ON?

| / \         |                                                                                                    |
|-------------|----------------------------------------------------------------------------------------------------|
| Ja<br>  / \ | Ar ADSL lampen ON oavbrutet?                                                                                                    |
|             | a Är Port lampen ON var datorn anslutad? Portar 1-3.                                                                                                    |
|             | Ja Kan ni öppna Internet sidor normalt?                                                                                                    |
|             | / \<br>  Ja ADSL modemet nu fungerar *.                                                                                                    |
|             | Nej Kan ni öppna modemets web ledning ( <u>http://10.0.0.2</u> )? (Password=password)                                                                                                    |
|             | / \<br>  Ja Se på STATUS menyn att anslutning med rätta VPI/VCI värden har en IP adress*.                                                                                                    |
|             | / \<br>  Ja Förnya IP adress med Release/Renew knappor. Starta om denna listan*.                                                                                                    |
|             | Nej       Om eran anslutning behöver andra VPI/VCI värden än modemet har redan konfigurerat,         gör sättningar med eran Internet-levarantörers VPI/VCI värden såsom visat i steg 3.         Om ni har PPP anslutning, göra sättningar såsom visat i steg 5*. |
|             | Nej Svarar ping kommandot? (Öppna "command prompt", skriva ping 10.0.0.2 och tryck Enter)                                                                                                    |
|             | Ja       Se att eran webbläsaren har proxy sättningar konfigurerade.         / \       Kan ni nu komma åt modemets web ledning ( <u>http://10.0.0.2</u> )?                                                                                                    |
|             | Ja Se att eran ADSL listar sättningar från eran Internet-levarantör. Starta om denna listan*.                                                                                                    |
|             | <br>  Nej Ni kan försöka att ställa om modemet till fabrikens inställningar genom att trycka reset på baksidan av<br>  produkt exempel sticka medans strömmen är på. Om omställningar hjälper inte, sänd det till A-Link garanti**.                               |
|             | Nej Kontrollera nätverks sättningar på eran dator såsom visat i steg 1. Svarar ping?                                                                                                    |
|             | Ja Starta om denna listan.                                                                                                    |
|             | Nej Ni kan försöka att ställa om modemet till fabrikens inställningar genom att trycka reset på baksidan av produkt exempel sticka medans strömmen är på. Om omställningar hjälper inte, sänd det till A-Link garanti**.                                          |
|             | lej <b>1. Se till att den andra änden av nätverks kabeln är ansluten till datorns</b>                                                                                                    |
| i i         | nätverks kort och andra änden är ansluten till modem port 1,2 eller 3.                                                                                                    |
|             | 2. Kontrollera att datorns nätverks kort och kabel är OK.<br>3. Sänd modemet till A-Link garanti.                                                                                                    |
| <br>  Nej   | Prova varje modulation i taget pa Parameters sidan i ADSL menyn. Är ADSL lampen ON?                                                                                                    |
|             | a Starta om denna listan.                                                                                                    |
| Nej         | 1. Är telefon kabeln ansluten från modemet till ADSL-linjen?                                                                                                    |
|             | 2. Se om analog splitter ar ansluten ordentligt<br>3. Se med eren Internet leverentör ett ADSL linien her inge problem                                                                                                    |
|             | 4. Sänd modemet till A-Link garanti**.                                                                                                    |
| Nej         | 1. Är nätaggregatet ansluten till modemets kraft porten och strömmen är pä?<br>2. Sänd modemet till A. Link gerenti**                                                                                                    |
|             | 2. Junu moutanti un A-Dink garanti .                                                                                                    |

### 7. Brist analys lista(trådlös)

(Använd den när modemet är i fabrikens inställningar)

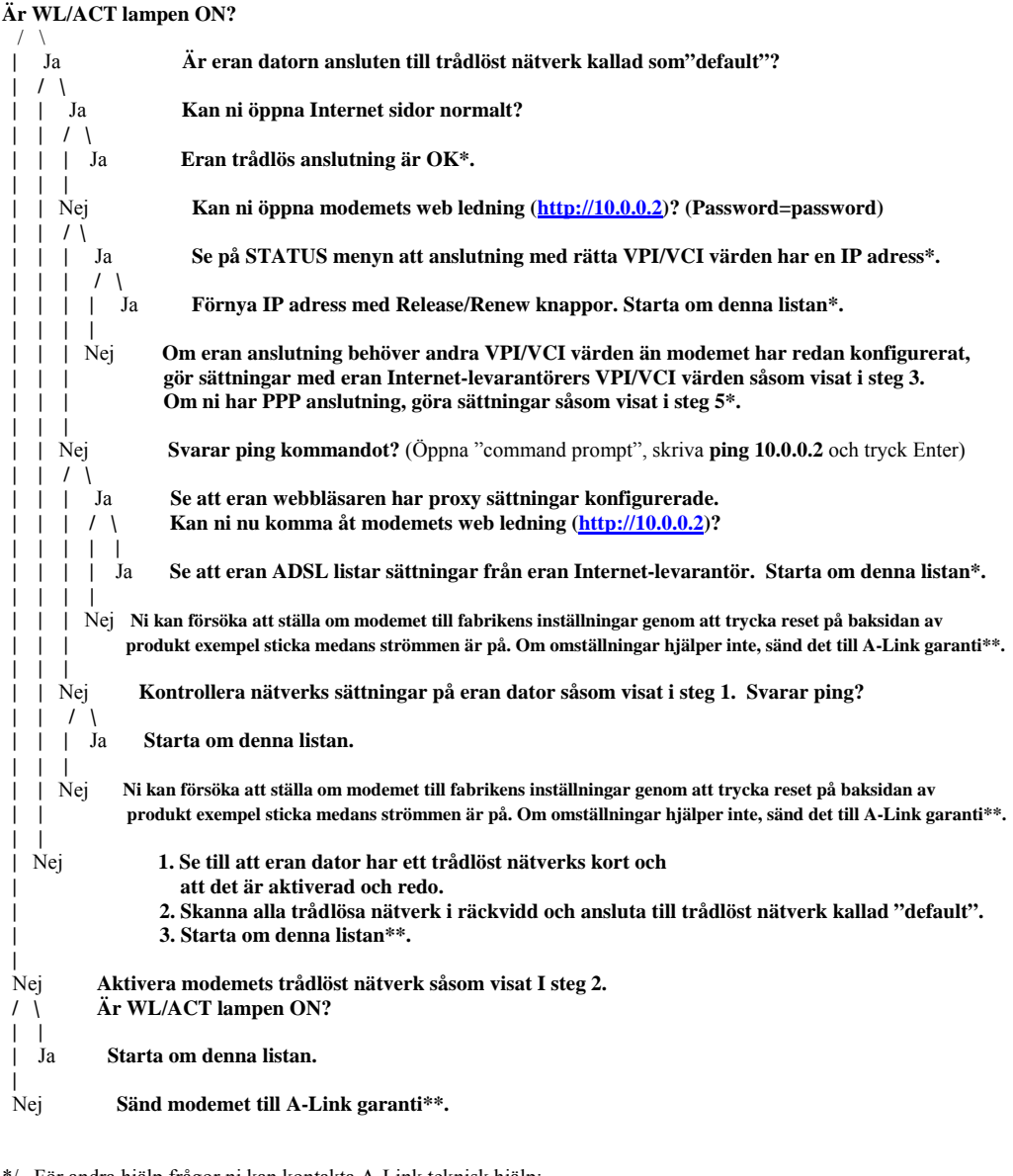

\*/ För andra hjälp frågor ni kan kontakta A-Link teknisk hjälp:

0600-41020 (2,67 €/min + local nätverks avgift) eller på epost : techsupport@a-link.com

\*\*/ Garanti: A-Link garanti Mer information på <u>http://www.a-link.com</u> P.O.BOX 3 FIN-02941 Espoo, Finland

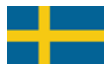

### 8. Sätta up trådlöst nätverk och säkerhet

### Viktig information om säkerhet!

Modem har ingen WLAN aktiv i början, men efter aktivering WLAN det har ingen kodad säkerhet möjliggjort. Namn på det originala nätverket (ESSID) är "default". Läsa intruktioner noggrant för att säkra erat trådlöst nätverk. Om ni behöver inget trådlöst nätverk, stäng av trådlöst nätverk optionen.

#### **Reparation:**

- Ansluta eran dator till RoadRunner 24AP(i+) med nätverks kabeln.
- Logga in på ADSL modemets web ledning.
- Ni kan se mer detaljer på sida 45.

#### Grundläggande säkerhets nivå:

- Lägg till nätverks namn på trådlöst nätverk. Skriva ned följande namnet.
- Network name (ESSID) = \_\_\_\_
- Använd 128-bit WEP kod. Skriva ned följande kod nyckel.
- Key = \_
- Ni kan se mer detaljer på sida 45.

#### Avancerad säkerhets nivå:

- Lägg till nätverks namn på trådlöst nätverk och dölj det. Skriva ned följande namnet.
- Network name (ESSID) = \_\_\_\_
- Använd WPA/WPA2 kod. Skriva ned följande kod lösenord.
- Password = \_\_\_\_
- Använd åtkomst kontroll (MAC adress filtrering).
- Ni kan se mer detaljer på sida 46.

#### Ansluting eran dator till säkrat trådlöst nätverk:

- Lägg till eran dator till säkrat trådlöst nätverk.
- Ni kan se mer detaljer på sidor 47 48.

### Mer information om trådlöst nätverk säkerhet

WLAN är så kallat trådlös teknologi som överför information genom att använda radio signaler och är osäkrad utan inga koder och andra säkerhets mekanismer. Alla som finns inom trådlös räckvidd och har trådlöst LAN kort kan komma åt det osäkrat nätverk och eventuellt också åt alla datorer anslutna till ett osäkrat trådlöst nätverk.

Sålunda det är mycket viktigt att använda modemets trådlöst nätverk säkerhet sättningar och neka och blockera alla oväntade besökare. Med döljt nätverk namn (ESSID), WEP eller WPA/WPA 2 kod och MAC filtrering ni kan säkra trådlöst nätverk tillräckligt. Mer detaljer på sida 48.

### REPARATION

#### 1. Ansluta eran dator till RoadRunner 24AP(i+) med nätverks kabeln.

Det rekommenderas att modifiera trådlöst nätverk sättningar med nätverks kabel (RJ-45).

#### 2. Logga in på modemets web ledning.

Öppna Internet webbläsaren och skriv adress http://10.0.0.2 det original lösenordet är **password.** 

(Om ni kan inte komma åt adressen <u>http://10.0.0.2</u>, se datorns nätverks sättningar och webbläsarens proxy sättningar.)

### GRUNDLÄGGANDE SÄKERHETS NIVÅ

#### 3. Modifiera trådlöst nätverk sättningar.

Gå till **WIRELESS** menyn och välj **Channel/SSID/Security**.

Ändra ny namn på trådlöst nätverk (ESSID) och skriva ned det på sidan 44.

Notera! Nätverks namn kan ej innehålla speciala tecken eller mellanslagen.

Välj WEP för "Allowed Client Type".

Ändra följande sättningar för WEP menyn.

WEP Mode = **128-bit** Key Entry Method = **Hex** Key Provisioning = **Static** Default Key ID = **1** Key 1 = < **Ange kod nyckeln här** >

Tryck Save Settings på nedre del av sidan.

Notera! Ni bör ange sin egen kod nyckel av 26 tecken i Key 1 fältet som kan innehålla siffror 0-9 och bokstäver a-f, till exempel 1223344556677889900aabbcc. Skriv sin kod nyckel pä sidan 12 för framtids användning med eran dator.

Ni kan ta bort nätverks kabeln. Trådlöst nätverk ska fungera så snart som **WEP** kod nyckel är angiven på trådlöst nätverks sättningar. Ni kan se instruktioner på sidor **47** -**48**.

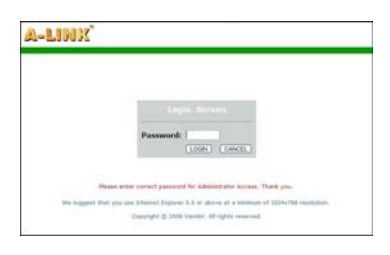

| A-LINK                                             | ADSL ROUTER SETU                                                                                                    |
|----------------------------------------------------|----------------------------------------------------------------------------------------------------|
| - SETUP WIZAEB<br>SYSTEM<br>WAN<br>LAN<br>WIRELESS | Channel , SSID and Security<br>This page alway you to define SID and Channel ID for waveless connection. In the<br>vertexs envolvement, the nution can alite sc1 as an environment and the second part of the second<br>strategies of the tomodyn strategies of the second strategies and the<br>medianese must be setup on your moder and werkes later devices. You can channe<br>we allways devolves mechanisms and page and configure there there in the use pages. |
| Access Control                                     | ENSID Select                                                                                                    |
| Advanced Setting                                   | ESSID Broadcast. + ENABLE COBABLE                                                                                                    |
| TAT                                                | meniena Made Mand (11b+11g) +                                                                                                    |
| OUTING                                             | China I                                                                                                    |
| TREWALL                                            | Charme 1 V                                                                                                    |
| NMP                                                | Allowed Clent Type: D 38R4/WPA3 D WFA3 Cety O 368P      Disabled                                                                                                    |
| UPnP                                               |                                                                                                    |
| Quis.                                              | HELP SAVE SETTINGS CANCEL                                                                                                    |
| ADSI                                               |                                                                                                    |

| A-LINK                                                                  |                                                                                                    |                                                                                    |                                                                                         |                                                                                                    | TER SETUP                                                                                                    |
|-------------------------------------------------------------------------|----------------------------------------------------------------------------------------------------|------------------------------------------------------------------------------------|-----------------------------------------------------------------------------------------|----------------------------------------------------------------------------------------------------|----------------------------------------------------------------------------------------------------|
|                                                                         |                                                                                                    | _                                                                                  |                                                                                         |                                                                                                    | Streets diagon                                                                                                    |
| + SETUP WIZARD<br>SYSTEM<br>WAN<br>LAN<br>WIRELESS<br>DisroitStationate | Chainnel, 551D and<br>The page allows you to o<br>window andowney, the<br>parameters are used for a<br>sectament your data se<br>mechanisme must be refu-<br>the allowed security med | Sincurity<br>inter SSD<br>formed and<br>formed and<br>post your to<br>tomisme in t | and Ourmal<br>also act as<br>tations to co<br>the winder<br>outer and w<br>his page and | ID for wreless<br>an wireless as<br>metrock. No.<br>i retrock. No.<br>i configure the<br>i configure the | e convection. In the<br>case point, There<br>access point, The nuter<br>icking security<br>woines. The can choose<br>m in the sub-papes. |
| with                                                                    |                                                                                                    |                                                                                    | defeat                                                                                  |                                                                                                    |                                                                                                    |
| Advanced Setting                                                        | 65500                                                                                                    | Deadcast.                                                                          | -                                                                                       | DISARE                                                                                                   |                                                                                                    |
| NAT                                                                     |                                                                                                    | ferra Marile                                                                       | Mand (718-                                                                              | 11g +                                                                                                    | 1                                                                                                    |
| ROUTING                                                                 |                                                                                                    | Charmel                                                                            | 1                                                                                       |                                                                                                    |                                                                                                    |
| EDEWALL<br>SNMP<br>DDeD                                                 | Alcoret Chert Typ                                                                                                    | NEC WEA                                                                            | /www.0                                                                                  | WHAT CHA                                                                                                 | WEP © Dashied                                                                                                    |
| Quff                                                                    | WDF Mode                                                                                                    | 0.64.56                                                                            | + 138 br                                                                                | 1                                                                                                    |                                                                                                    |
| ADSL                                                                    | Key Kntry Helbudt                                                                                                    | # 16X                                                                              | ANCE                                                                                    |                                                                                                    |                                                                                                    |
| DDNS                                                                    | Kay Provisioning                                                                                                    | · Static                                                                           | Dynami                                                                                  | c.                                                                                                    |                                                                                                    |
| STATUS                                                                  |                                                                                                    |                                                                                    |                                                                                         |                                                                                                    |                                                                                                    |
|                                                                         | Rey 31                                                                                                    | 00001                                                                              |                                                                                         | 10101                                                                                                    |                                                                                                    |
|                                                                         | Key 2                                                                                                    | 60100000                                                                           |                                                                                         | 100002                                                                                                   |                                                                                                    |
|                                                                         | 8ay 3.                                                                                                    | 03030303                                                                           | e de de de de de de de                                                                  | 030303                                                                                                   |                                                                                                    |
|                                                                         | Rey 4:                                                                                                    | 20000                                                                              | 040404040404                                                                            | 949494                                                                                                   |                                                                                                    |
|                                                                         | Default Key ID                                                                                                    | 1.+                                                                                |                                                                                         |                                                                                                    |                                                                                                    |
|                                                                         | Resultance                                                                                                    |                                                                                    |                                                                                         |                                                                                                    |                                                                                                    |

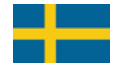

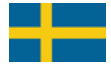

### ADVANCERAD SÄKERHETS NIVÅ

### 3. Modifiera trådlöst nätverk sättningar.

Gå till **WIRELESS** menyn och välj **Channel/SSID/Security**.

Ändra ny namn på trådlöst nätverk (ESSID) och skriva ned det på sida 44.

#### Ändra ESSID Broadcast till DISABLE

Notera! Nätverks namn kan ej innehålla speciala tecken eller mellanslagen.

Välj WPA/WPA2 för "Allowed Client Type".

Ändra följande sättningar för WPA/WPA2 menyn.

Authentication = **Pre-shared Key** Pre-shared key type = **Passphrase (8~63 characters)** Pre-shared Key = < **Ange lösenordet här** >

Tryck Save Settings på nedre del av sidan.

Notera! Skriv Pre-shared Key ungefär 8 - 63 tecken läng lösenord. Skriv sitt lösenord på sidan 44 för framtids användning med eran dator.

#### I WIRELESS menyn välj Access Control.

Välj Yes för att möjliggjora MAC Filtrering. Välj Allow för Access Rule for registered MAC addresses. Ange trådlöst LAN kort MAC adresser från alla datorer som ska komma åt denna åtkomst punkt. (*Trådlöst LAN kort MAC kan till exempel hittas i in Win2000/XP med IPCONFIG /ALL kommandot*)

När ni har tillägd alla MAC adresser, tryck **Save Settings** på nedre del av sidan.

Notera! Markera MAC adresser från Wireless LAN adapter på Wireless Network Connection.

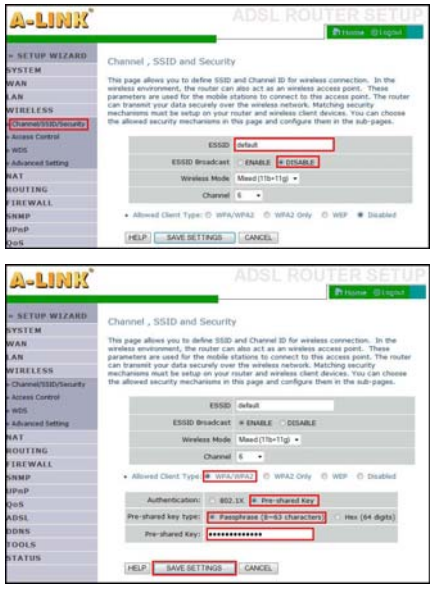

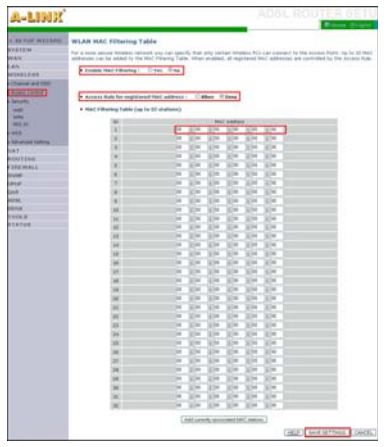

Ni kan ta bort nätverks kabeln. Trådlöst nätverk ska fungera så snart som **WPA/WPA2** kod lösenord är angivet på datorns trådlöst nätverks sättningar. Ni kan se instruktioner på sidor **47** -**48**.

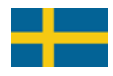

### Ansluting eran dator till säkrat trådlöst nätverk

(Windows Vista)

Detta exempel visar hur man kan göra en anslutning till säkrat trådlöst nätverk genom att använda Windows Vista operationssystem och Windows Vista WLAN AutoConfig verktyg. On ni användar annan operationssystem eller ni användar egen ledning mjukvara på erat trådlöst LAN kort, ni kan kontakta A-Link teknisk hjälp för vidare instruktioner, webbsidan <u>http://www.a-link.com</u>, telefon 0600-41020 (2,67€/min + local nätverks avgift) eller epost techsupport@a-link.com.

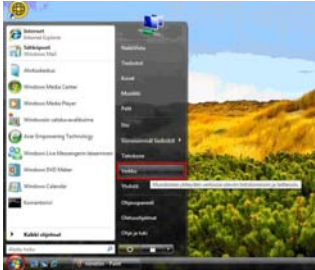

1. Öppna Network från Start menyn.

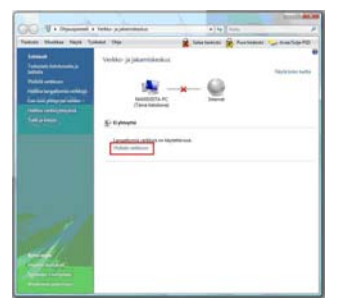

3. Klicka på Connect to a network länk.

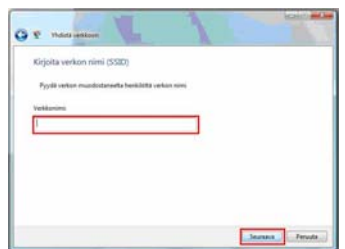

5. Om nätverks namn är döljt skriva det 6. S att lista **Network Name**. Tryck **Next**. a (Detta steget förekommer inte om nätverket är inte döljt)

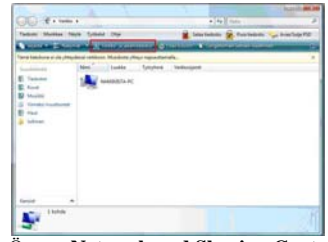

2. Öppna Network and Sharing Center.

| Noyta Rakel      | •                    |  |
|------------------|----------------------|--|
| 🖉 Noratio verkio | Surjetta vertita     |  |
| S MARCAN         | Sucjaamaton vehito   |  |
| Se adautz        | Surgiaenator celtito |  |
| and and          | Surgamenton vertika  |  |

 4. Välj nätverks namn ni har specifierad från listan och tryck på Connect knappen.
 (Om nätverket är döljt, ni kan se Unnamed Network)

(On natverket al doijt, in kan se Onnamed Network)

| Pyydd avai | inte tei funnuster | uurtta herkilöttä, joka                                                                                         | määritti tämän serik  | M.                         |  |
|------------|--------------------|----------------------------------------------------------------------------------------------------|-----------------------|----------------------------|--|
| Suzjaulan  | en tai turmutiau   | in the second second second second second second second second second second second second second second second |                       |                            |  |
| 1          |                    |                                                                                                    |                       |                            |  |
| E velya v  |                    |                                                                                                    |                       |                            |  |
|            |                    |                                                                                                    |                       |                            |  |
|            | e consta on 158    | Plach assess juile a                                                                                            | default-vertilization | abort, Sitta asserta ingt. |  |

6. Skriva nätverks lösenordet eller kod nyckeln

att lista Security key or passphrase. Tryck Connect.

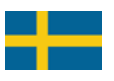

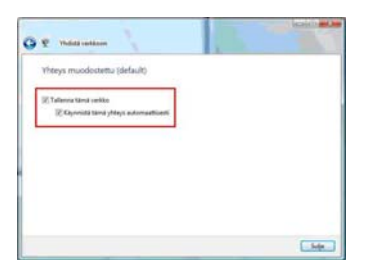

7. Markera Save this network och Start this connection automatically att spara trådlösa sättningar. Tryck Close.

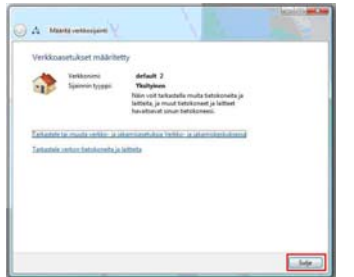

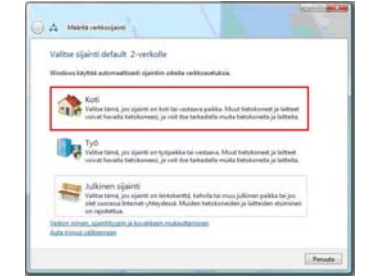

8. Välj belägenhet för nätverket. Belägenhet **Home** är rekommenderad om ni användar eran dator i LAN.

|                                                                       | Typest (No.                                    | Ranger Rectander                           | And Sector            |
|-----------------------------------------------------------------------|------------------------------------------------|--------------------------------------------|-----------------------|
| hanna<br>Istanik kuntuk p<br>anna<br>Natio antan<br>Nitio kupina akip | Vertice ja jakantidenki<br>1                   |                                            |                       |
| Constant (Male Income                                                 | Care testos                                    | erest 1                                    |                       |
|                                                                       | Carlant 2 Charlower and                        |                                            | -                     |
|                                                                       | Definition                                     | Interesting interest                       |                       |
|                                                                       | Want .                                         | Langebox collection & Landon               | No. No.               |
|                                                                       | 2220                                           | d'apair-mateur monaire                     | Particular<br>primate |
|                                                                       | O integrations of the second                   | er simul adalatet, semale stå primeren set |                       |
|                                                                       | A Manhooganate                                 |                                            |                       |
|                                                                       | Tailor Printer                                 | # Applied                                  | 1.79                  |
|                                                                       | Taxionipe planteet                             | · Income                                   | 1.6                   |
|                                                                       | Adventation (descent)                          | * 5-14,0004                                | 16                    |
|                                                                       | Takatine (darine)                              | In Dissocial Sciences of the association   | 1.5                   |
|                                                                       | the share in the                               | of Statement                               | 1.56                  |
|                                                                       | Charles and a starting of the local sectors of |                                            |                       |

9. Tryck Close för att acceptera anslutningens sättningar. 10. Eran trådlös anslutningen kan nu användas.

### TEKNISK INFORMATION

Trådlöst nätverk WLAN standart 802.11b (g) används 2.4 GHz frekvens som är lutat åt externt elektriskt gränssnitt. Till exempel mikrovågar och de flesta radarn använder samma frekvens. Därför är det möjligt att välja frekvens eller kanal som fungerar bäst för trådlöst nätverk i trådlös åtkomst punkt.

Enligt ETSI direktiv det är mestadels 13 olika kanaler för användningen som delvis täckar varann. Om ni behöver att använda flera trådlösa nätverk på samma plats, ni bör sätta alla olika nätverk så att de är inte på samma kanal som andra. Ifall det är tre olika nätverk ni bör använda kanaler 1,7 och 13.

Alla platser är individuella också ifall av anläggning av ett ensamstående trådlöst nätverk. Alla inre väggar, fönstrar, möblar och elektriska störningar, till exempel transformatorer, maskiner, reflektion rören osv, ska försvaga signalen. Ni kan få bäst möjlig trådlöst nätverk endast vid provning av olika kanaler och olika platser.

Modemet är i enligheten med direktiv 1999/5/EY (CE). RR24AP(i+) EAN: 64 18949 01213 0 Produkt importer, reparationer och teknisk hjälp : A-Link Europe Ltd, P.O.BOX 3, FI-02941 Espoo, Finland Teknisk hjälp : +358-600-41020 (2,67 $\in$  / min + local nätverks avgift) Internet : <u>http://www.a-link.com</u> Epost : techsupport@a-link.com Alla rättigheter reserverade

Copyright © 2007 A-link Europe Ltd

7f19T RoadRunner 24AP(i+)